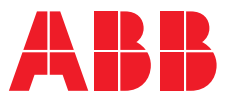

APPLIKATIONSHANDBUCH

# Novolink mit Siemens SPS

# Smart Gateway SGWX20-OUA über TIA Portal V17 mit Siemens SPS verbinden

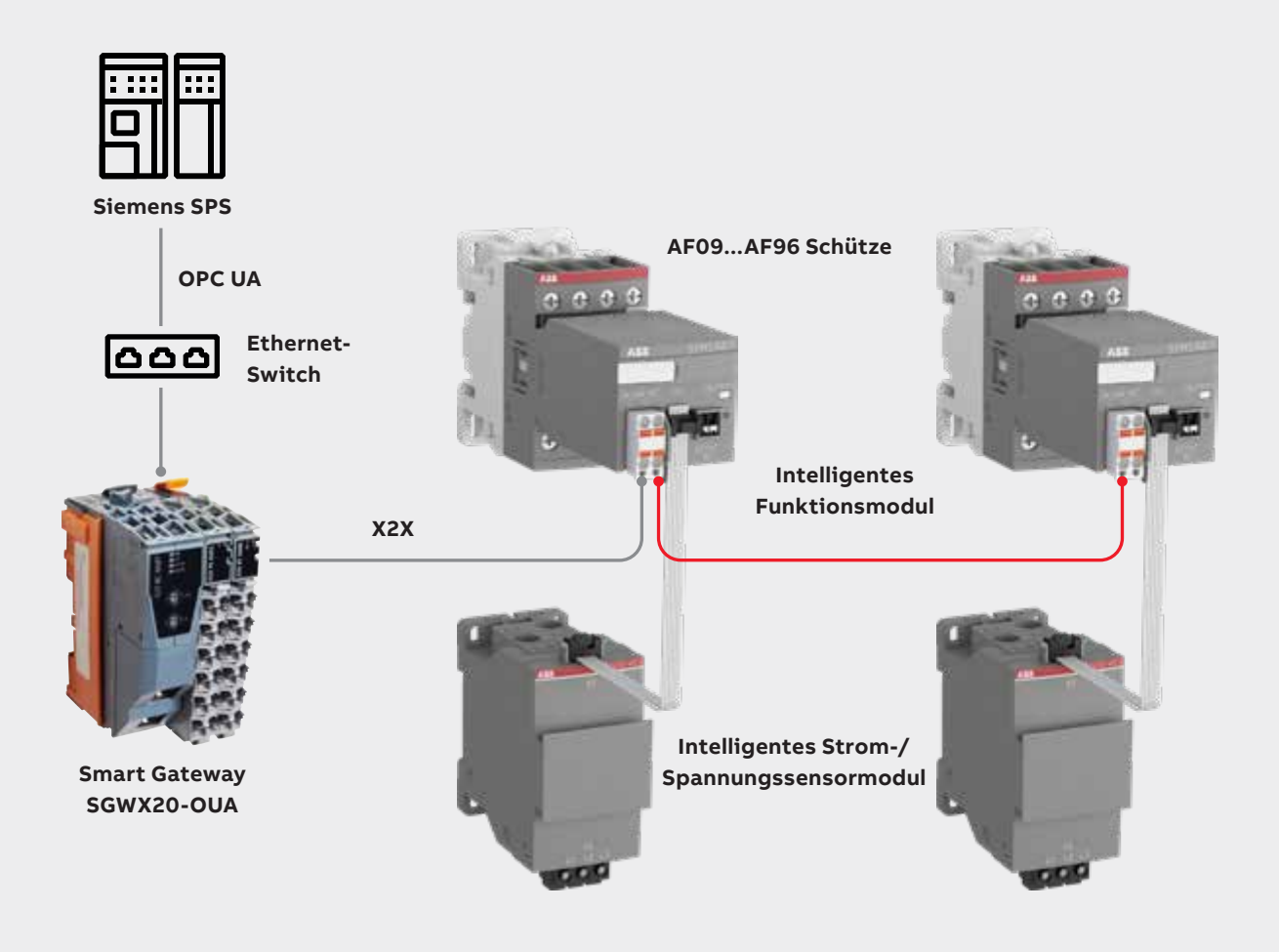

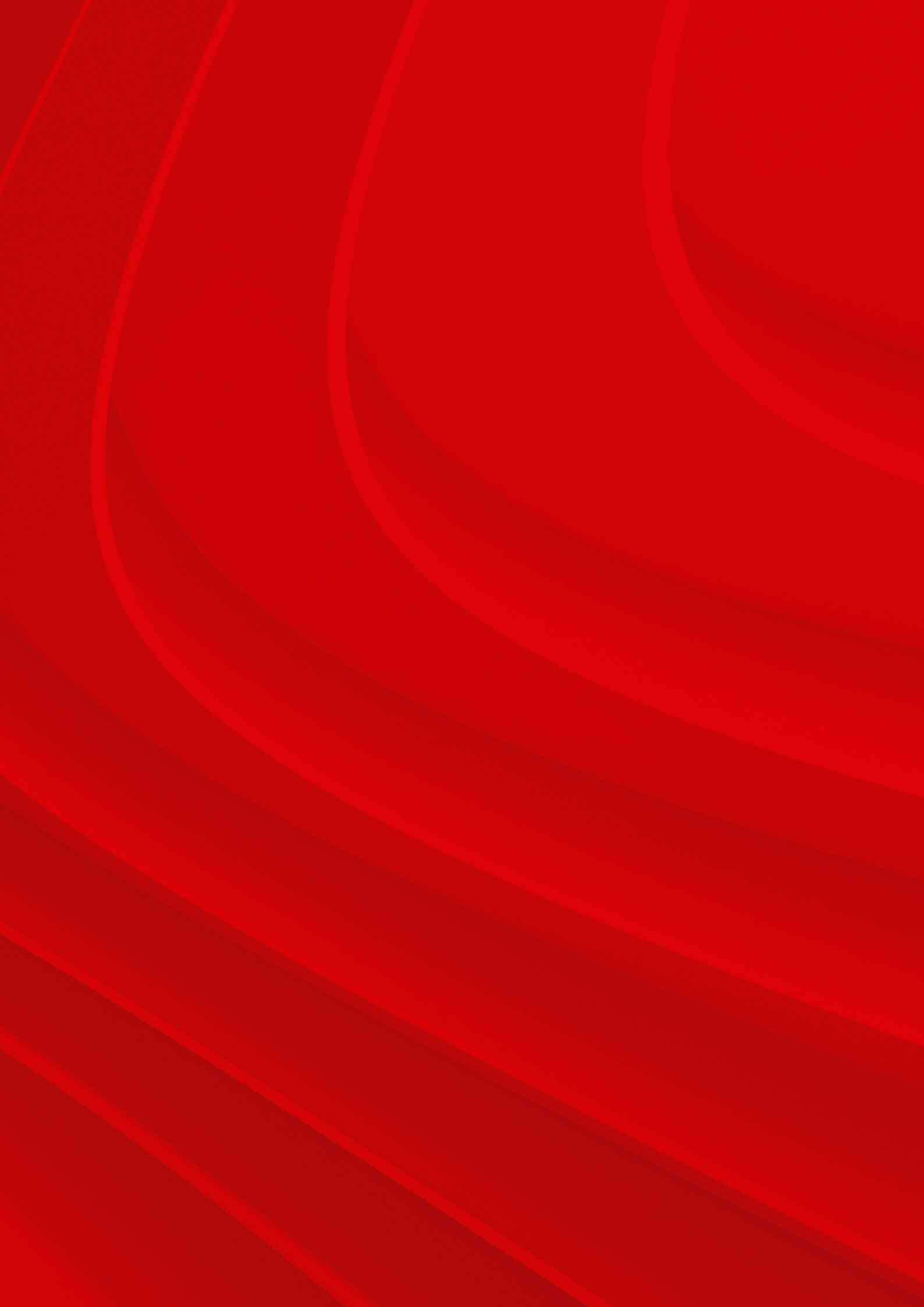

# Inhalt

| 4  | Zweck und grundlegende Beschreibung              |
|----|--------------------------------------------------|
| 4  | Wichtige Haftungsausschlüsse und<br>Empfehlungen |
| 5  | Grundkonfiguration                               |
| 8  | Siemens-Client                                   |
| 8  | Vorbereitung und Zubehör                         |
| 8  | Eigenschaften der CPU                            |
| 11 | Die Client-Schnittstelle                         |
| 13 | Leseliste                                        |
| 18 | Schreibliste                                     |
| 23 | Methodenliste                                    |
| 27 | Parameter einstellen                             |
| 30 | Novolink mit Smart Gateway<br>konfigurieren      |
| 30 | Fehlersuche                                      |
| 31 | Liste zugehöriger Dokumente/Links                |

# 1. Zweck und grundlegende Beschreibung

In diesem Abschnitt werden die grundlegenden Schritte beschrieben, um ABB Novolink mit einer Siemens SPS über das Smart Gateway mittels OPC UA einzurichten.

# 1.1. Was ist Novolink?

Die ABB Novolink<sup>™</sup>-Geräte helfen Ihnen bei der Digitalisierung von Motorstarterlösungen und bieten Erkenntnisse über die angeschlossenen Lasten. Sie lassen sich einfach in vorhandene Verdrahtungspläne integrieren und an normale AF-Schütze anschließen. Die Installation ist dank der reduzierten Verdrahtung und weniger Komponenten schnell und einfach, sodass der technische Aufwand minimiert wird. Durch vorausschauende Wartung reduzieren die Novolink-Geräte Ausfallzeiten, verbessern die Effizienz und erhöhen die Kosteneinsparungen. Sie sind vollständig in das B&R-Automatisierungssystem integriert. Es bieten sich zudem noch viel mehr Möglichkeiten, weil der vollständige Fernzugriff auf Ihre Daten neue Wartungsservice- und Ertragschancen bietet.

# 2. Wichtige Haftungsausschlüsse und Empfehlungen

# 2.1. Haftungsausschluss Cyber-Security

Das Smart Gateway und die Novolink-Module sind für den Anschluss an Produkte von ABB und Drittanbietern vorgesehen und übertragen Daten über eine Netzwerkschnittstelle. Für die Bereitstellung und dauerhafte Gewährleistung einer gesicherten Verbindung zwischen dem Produkt und dem Netzwerk des Benutzers oder einem beliebigen anderen Netzwerk ist allein der Benutzer verantwortlich. Der Benutzer hat angemessene Verfahren einzurichten und zu pflegen (einschließlich, aber nicht beschränkt auf die Installation von Firewalls, den Einsatz von Authentifizierungsverfahren, Datenverschlüsselung, die Installation von Virenschutzprogrammen usw.), um das Produkt, das Netzwerk, sein System und die Schnittstelle gegen jede Art von Sicherheitsverletzung, unbefugtem Zugriff, Störung, Eingriff, Datenlecks und/oder Diebstahl von Daten oder Informationen zu schützen. ABB und seine verbundenen Unternehmen haften nicht für Schäden und/oder Verluste aufgrund solcher Sicherheitsverletzungen, unbefugten Zugriffs, Störungen, Eingriffen, Datenlecks und/oder Diebstahl von Daten oder Informationen. Die in diesem Handbuch enthaltenen Daten, Beispiele und Diagramme wurden ausschließlich zur Beschreibung von Konzepten oder des Produkts aufgenommen und sind nicht als Erklärung zu den garantierten Eigenschaften zu verstehen. Alle Personen, die für den Einsatz der in diesem Handbuch beschriebenen Geräte verantwortlich sind, müssen sich davon überzeugen, dass jede vorgesehene Anwendung geeignet und annehmbar ist. Dazu gehört auch, dass alle geltenden Sicherheitsanforderungen oder andere betriebliche Anforderungen erfüllt werden. Alle Risiken von Anwendungen, bei denen ein System- und/oder Produktausfall zur Gefahr von Sach- oder Personenschäden führen könnte (einschließlich, aber nicht beschränkt auf Verletzungen oder Todesfälle), liegen in der Verantwortung der Person oder des Rechtsträgers, die beziehungsweise der das Gerät einsetzt. Die Verantwortlichen werden hiermit aufgefordert, sicherzustellen, dass alle Maßnahmen ergriffen werden, derartige Risiken auszuschließen oder zu verringern. Dieses Dokument wurde von ABB mit großer Sorgfalt überprüft, aber Abweichungen können nicht vollkommen ausgeschlossen werden. Der Leser wird gebeten, den Hersteller über gefundene Fehler zu benachrichtigen. Außer wenn vertraglich ausdrücklich dazu verpflichtet, ist ABB in keinem Fall für Verluste oder Schäden verantwortlich oder haftbar, die sich aus der Nutzung dieses Handbuch oder des Geräts ergeben.

# 2.2. UaExpert

UaExpert ist eine von Unified Automation bereitgestellte Software. Sie sollten diese Software für die Überwachung der Daten wie in Kapitel "UaExpert" beschrieben verwenden. Wichtig: Diese Software ist nicht Eigentum von ABB und wir übernehmen keine Verantwortung für ihre Funktionalität.

# 2.3. Netzwerksicherheit erhöhen

Die folgenden Punkte werden ausdrücklich empfohlen, um die Sicherheit von Netzwerken zu erhöhen:

- Netzwerk isolieren Trennen Sie das OT-Netzwerk (Operation Technology) vom IT-Netzwerk (Information Technology). Dies hilft zu verhindern, dass Angriffe auf das IT-Netzwerk das OT-Netzwerk erreichen.
- Firewalls verwenden Implementieren Sie Firewalls, um den unbefugten Zugriff auf das OT-Netzwerk zu verhindern.

- Zugriffskontrolle verwenden Implementieren Sie Zugriffskontrollen, um den Zugriff von Menschen und Geräten auf das OT-/IT-Netzwerk und Geräte einzuschränken.
- Software auf dem neuesten Stand halten Stellen Sie sicher, dass die gesamte Software/Firmware der Geräte auf dem neuesten Stand ist und die aktuellen Sicherheits-Updates installiert sind.
- Angriffsfläche von Geräten verringern Deaktivieren Sie nicht benötigte Gerätefunktionen, Dienste und Ports.
- Standardpasswörter ersetzen Ersetzen Sie alle Standardpasswörter der Geräte, um zu verhindern, dass Angreifer mithilfe von Standardanmeldedaten Zugriff erhalten.
- Netzwerkaktivitäten überwachen Überwachen Sie das OT-Netzwerk auf böswillige Aktivitäten, die Anzeichen eines Angriffs sein könnten. Ein Beispiel für ein Tool zur Netzwerküberwachung ist ein Angriffserkennungssystem (IDS).
- Mitarbeiter schulen Schulen Sie Bediener und Servicepersonal zu Best Practices für IT- und OT-Sicherheit.

# 3. Grundkonfiguration

Dieser Abschnitt beschreibt die erforderlichen grundlegenden Schritte, um das Smart Gateway SGWX20-OUA mit intelligentem Funktionsmodul (SFM) und intelligenten Strom-/Spannungsmodulen (SCM/SVM) einzurichten, die über OPC UA an die Siemens SPS angeschlossen sind.

Die Einrichtung kann wie in der folgenden Abbildung dargestellt vorgenommen werden:

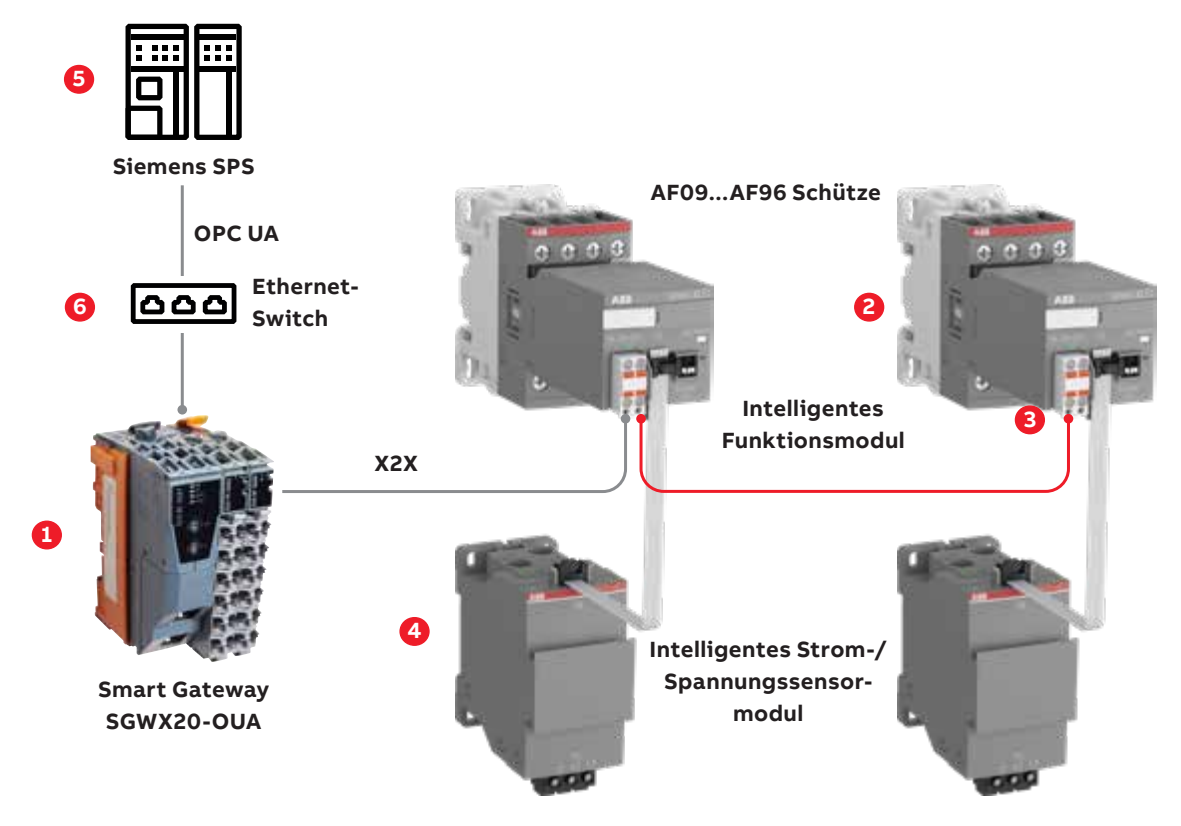

Die Abbildung zeigt die Hauptkomponenten und wie sie für Motorstarter-Komplettlösungen kombiniert werden können:

- Smart Gateway SGWX20-OUA (1) wird über Ethernet-Switch (6) an Siemens SPS (5) angeschlossen.
- Das intelligente Funktionsmodul (SFM) (3) sollte auf AF-Schützen (2) montiert werden.
- SFMs werden über X2X-Kabel an das intelligente Strom-/Spannungssensormodul SCV (4) angeschlossen.
- Alle SFMs werden über X2X-Kabel an das Smart Gateway SGWX20-OUA (1) angeschlossen.

Hinweis: Das Smart Gateway SGWX20-OUA kann ein OPC UA-Server sein.

#### 3.1. Verwendete Hardware

Die folgende Hardware wird verwendet.

|                    | Gerät                                                  | Beschreibung                                                 | Artikelnummer                                       | Anzahl |
|--------------------|--------------------------------------------------------|--------------------------------------------------------------|-----------------------------------------------------|--------|
| Siemens            | SPS                                                    | Siemens S7 1500 mit<br>Firmware v2.6 oder höher              | 1511-1PN - 6ES7 511-1AK02-0AB0<br>mit Firmware V2.9 | 1      |
| Novolink           | SFM-CAB-RJTB.1-500                                     | Anschlussleitung RJ45 - X20<br>Reihenklemme von<br>X20BT9400 | 1SVM823000R0500                                     | 2      |
| Novolink           | SFM-CAB-S.1-50                                         | Anschlussleitung SFM zu<br>Sensor 0,5 m                      | 1SVM811000R0050                                     | 2      |
| Novolink           | SCV10-40.1                                             | Intelligenter Strom-/<br>Spannungssensor                     | 1SVM320010R0000                                     | 1      |
| Novolink           | SFM1-A11.1                                             | Erweitertes Funktionsmodul<br>mit X2X                        | 1SVM120012R0000                                     | 2      |
| Schütz             | AF09                                                   | Schütze                                                      | 1SBL137001R1101<br>AF09-30-01-11                    | 2      |
| X2X OPC UA-Gateway | X2X OPC UA-Gateway                                     | B&R-Controller                                               | X20BT08T                                            | 1      |
| X2X OPC UA-Gateway | Spannungsversorgung für den<br>Sammelschienenverbinder | B&R-Controller                                               | X20PS9400                                           | 1      |
| X2X OPC UA-Gateway | Spannungsversorgung und Schnittstelle des X2X-Bus      | B&R-Controller                                               | X20BT9400                                           | 1      |
| X2X OPC UA-Gateway | Backplane-Modul                                        | B&R-Controller                                               | X20BB80X                                            | 1      |

# 3.2. Verwendete Architektur

Dieser Abschnitt beschreibt die erforderlichen grundlegenden Schritte für die Einrichtung des Smart Gateways und der Novolink-Module mit der Siemens SPS.

Die Einrichtung kann wie in der folgenden Abbildung dargestellt vorgenommen werden:

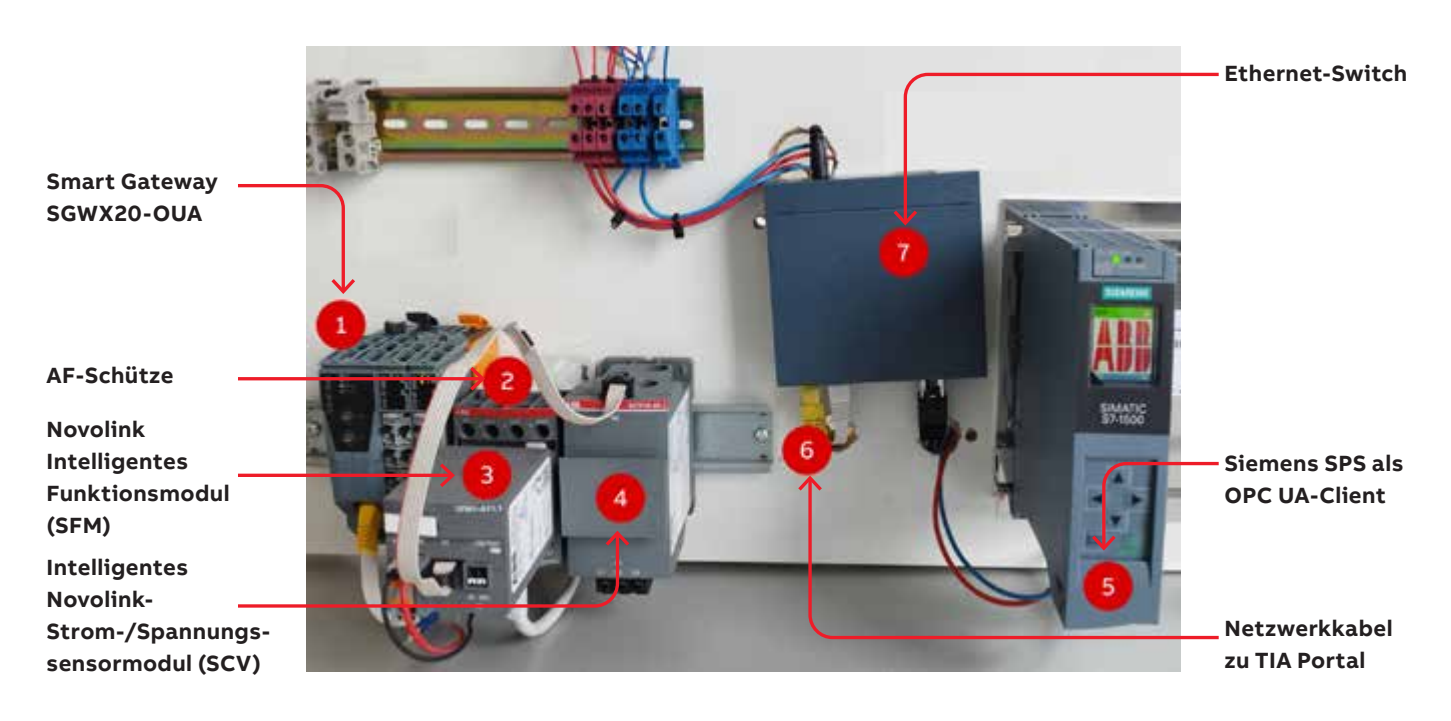

| Nummer | Beschreibung                                             |
|--------|----------------------------------------------------------|
| 1      | Smart Gateway SGWX20-OUA                                 |
| 2      | AF-Schütze                                               |
| 3      | Intelligentes Novolink-Funktionsmodul (SFM)              |
| 4      | Intelligentes Novolink-Strom-/Spannungssensormodul (SCV) |
| 5      | Siemens SPS als OPC UA-Client                            |
| 6      | Netzwerkkabel zu TIA Portal (auf einem PC installieren)  |
| 7      | Ethernet-Switch                                          |

# 3.2.1. Verdrahtung und Einschalten

Stellen Sie anhand der verwendeten Architektur sicher, dass die gesamte Verdrahtung vorgenommen wurde und Geräte mithilfe des unten dargestellten Schemas eingeschaltet wurden.

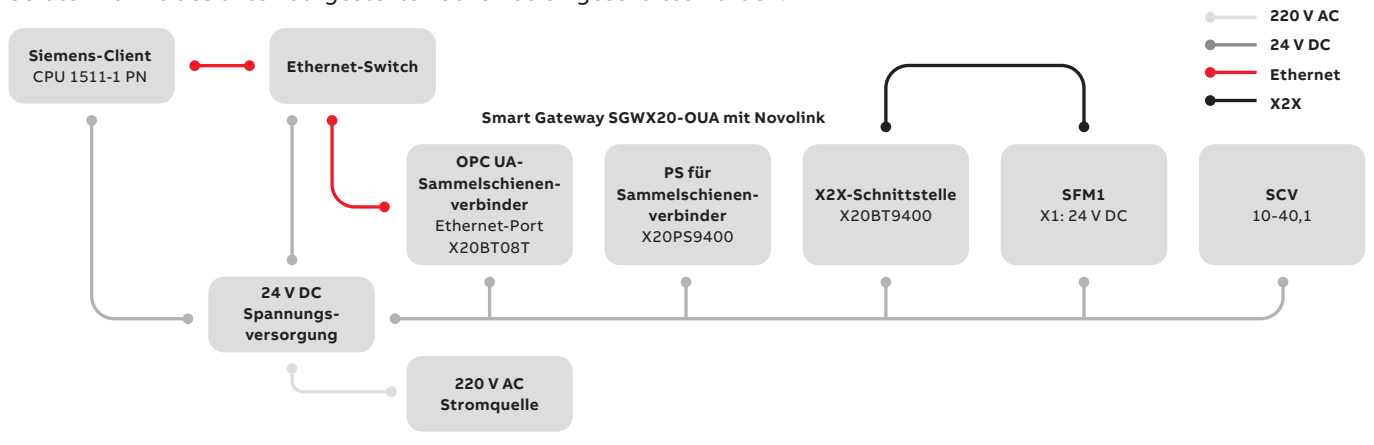

| 24 V DC  | 24 V DC wird an Smart Gateway, Novolink-Module und SPS angeschlossen.                                                     |
|----------|----------------------------------------------------------------------------------------------------|
| 220 V AC | 220 V AC ist für die Spannungsversorgung erforderlich. 220 V AC kann auch zum Einschalten von Schützen verwendet werden.  |
| OPC UA   | Für OPC UA: Smart Gateway und Siemens SPS an den Ethernet-Switch anschließen                                              |
| X2X      | Smart Gateway mit Kabel "SFM-CAB-RJTB.1-500" an SFM anschließen<br>SFM mit Kabel "SFM-CAB-S.1-50" an Sensoren anschließen |

# 3.2.2. Softwarekonfiguration

| Konfiguration von Siemens SPS                              | Für die Siemens SPS-Konfiguration wird die folgende Software verwendet:<br>• Siemens TIA Portal V17 oder höher<br>• Siemens OPC-UA-Lizenz |
|------------------------------------------------------------|----------------------------------------------------------------------------------------------------|
| Konfiguration von B&R-Gateway                              | UaExpert                                                                                                    |
| Lesen/Schreiben von Daten von Novolink über B&R-Controller | UaExpert                                                                                                    |

# 4. Siemens-Client

### 4.1. Vorbereitung und Zubehör

In diesem Abschnitt wird beschrieben, was Sie für die Konfiguration in TIA V17 benötigen.

- Novolink-Einrichtung: siehe <u>Handbuch</u> "SGWX20-OUA Smart Gateway X20 zu OPC UA Novolink<sup>™</sup>-Geräte mit OPC UA-Clients verbinden".
- Siemens S7 1500 mit Firmware v2.6 oder höher (Beispiel: 1511-1PN 6ES7 511-1AK02-0AB0 mit Firmware V2.9)
- Siemens TIA Portal V17 oder höher
- Siemens OPC-UA-Lizenz
- Die Module sind miteinander verdrahtet.
- IP-Adresse des Servers (Beispiel: 192.168.2.11)

In diesem Beispiel wird die CPU 1511 mit Firmware V2.9 verwendet.

# 4.2. Eigenschaften der CPU

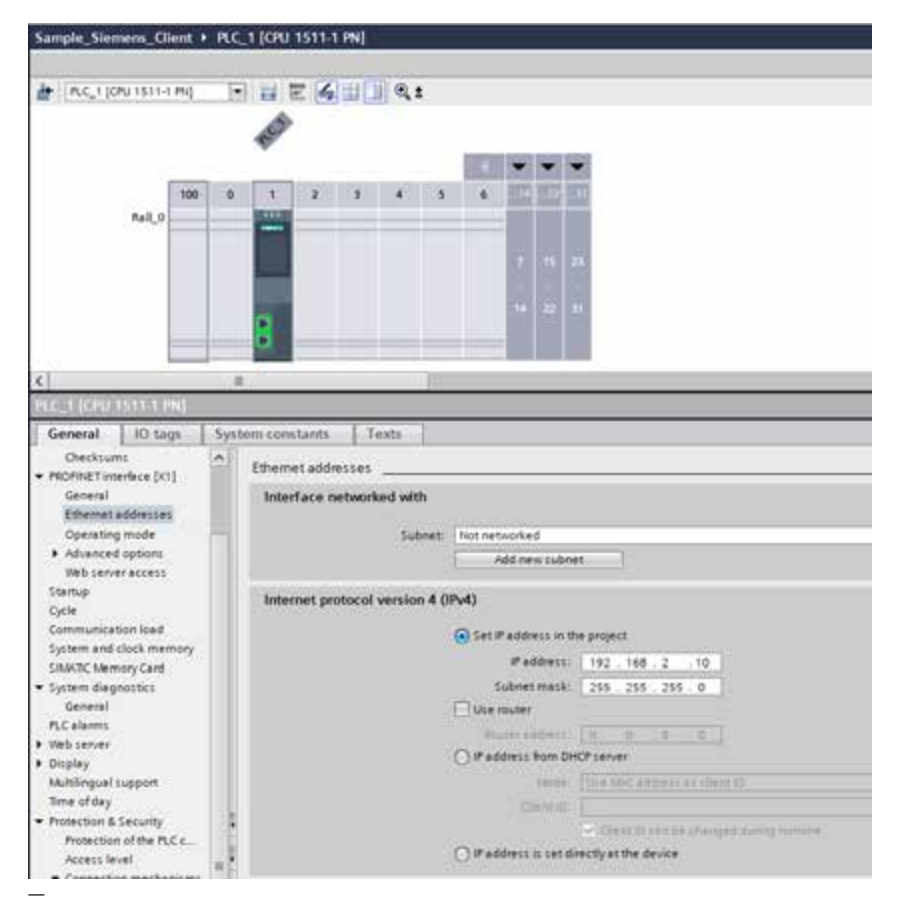

Abbildung 1: CPU\_IP Address

• Stellen Sie sicher, dass sich die IP-Adressen von Server und Client im selben Netzwerk befinden.

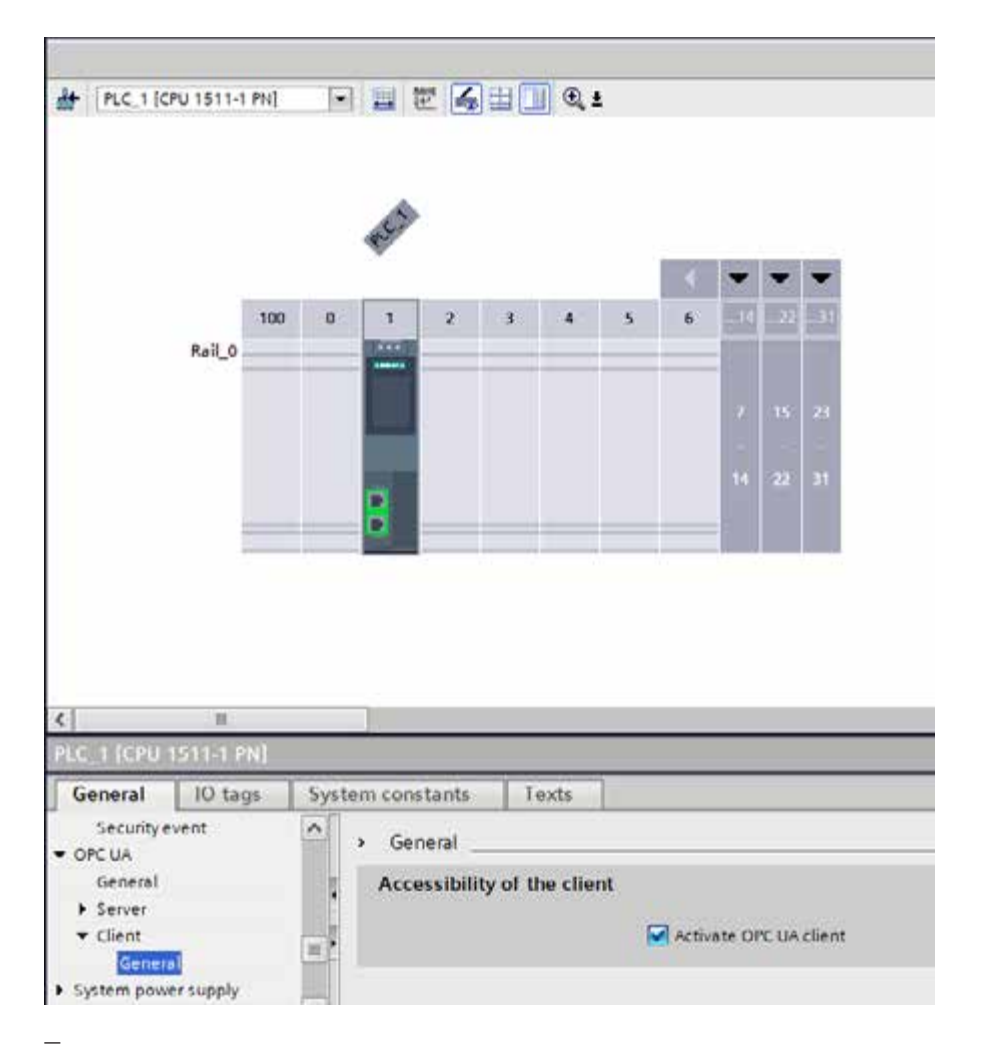

Abbildung 2: CPU\_OPCUA\_Client

• Aktivieren Sie das Kontrollkästchen "Activate OPC UA Client".

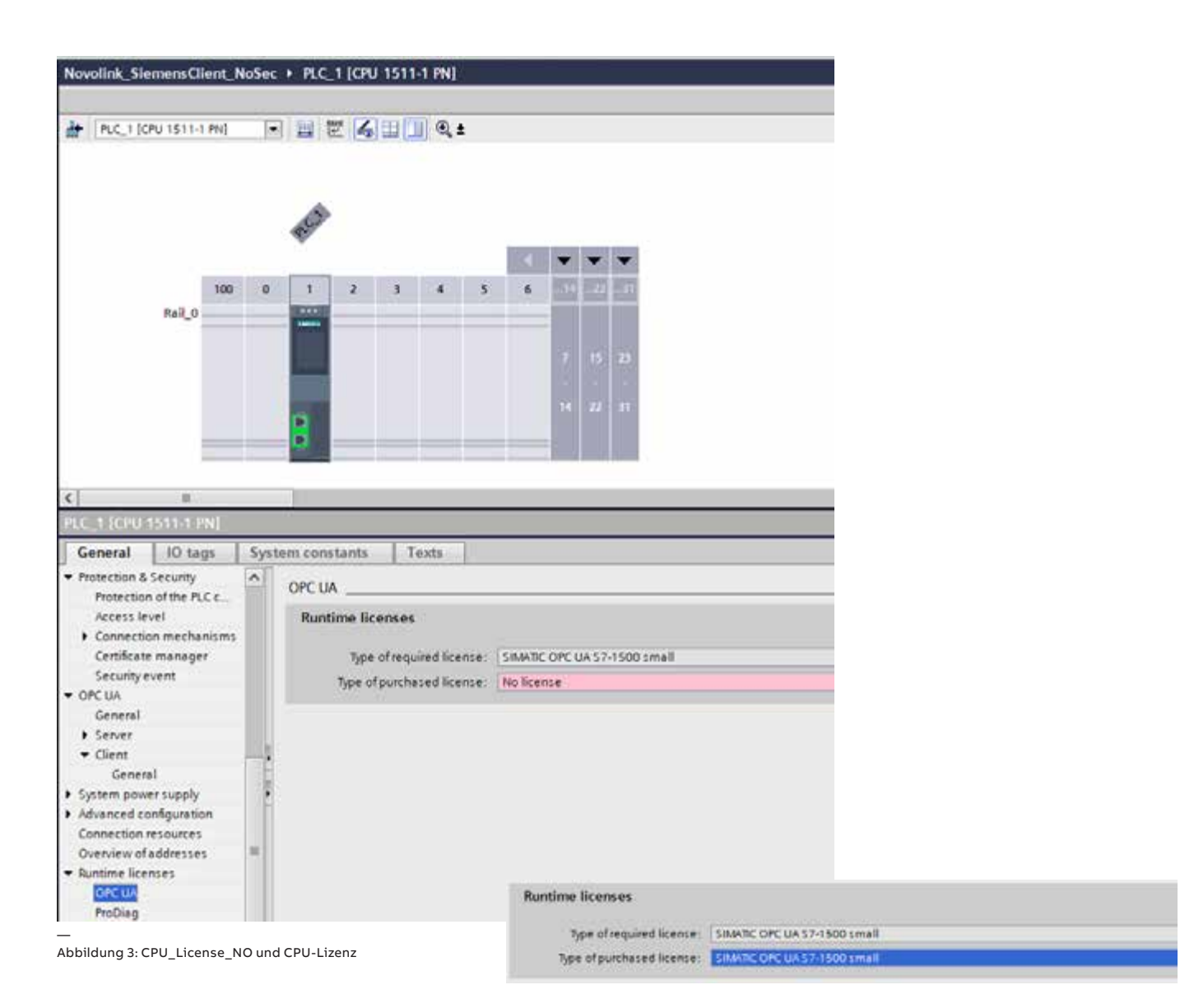

• Wählen Sie die Lizenz aus. Informationen zur benötigten Lizenz erhalten Sie von Siemens.

Der Lizenztyp wird durch die verwendete SPS bestimmt.

#### Licensing

An OPC UA Server or OPC UA Client is available on the target systems (CPUs) and is activated using runtime licenses Runtime licenses are offered in three levels for different target systems:

| Target system                                                                                                 | OPC UA S7-<br>1200 Basic | OPC UA \$7<br>1500 Small | OPC UA S7<br>1500<br>Medium | OPC UA \$7<br>1500 Large |
|----------------------------------------------------------------------------------------------------|--------------------------|--------------------------|-----------------------------|--------------------------|
| S7-1200 CPUs                                                                                                  | Yes                      | No                       | No                          | No                       |
| ET 2005P CPU 15105P/15125P/15155P<br>(Open Controller)<br>S7-1500 CPU 1511/1513<br>CPU 1504D Drive Controller | No                       | Yes                      | Yes                         | Yes                      |
| ET 200pro CPU 1518pro<br>\$7.1500 CPU 1515/1516<br>PLC 1507S software                                         | No                       | No                       | Ves                         | Yes                      |
| S7-1500 CPU 1517/1518/1508S<br>CPU 1507D Drive Controller                                                     | No                       | No                       | No                          | Yes                      |

The runtime license includes the certificate for OPC UA (Server and Client) and can be run on the respective target systems including F, C and T/TF as from timware V2.0 (Client V2.6).

You can find more information on the Software Update Service, license types, Online Software Delivery and handling your SW licenses with the Automation License Manager under this link.

# 4.3. Die Client-Schnittstelle

| Devices                                                                                                    | 2 Continent of the                                                                                                    |                                                                                                    |                      | · martinetas                             | 3                          |
|----------------------------------------------------------------------------------------------------|----------------------------------------------------------------------------------------------------|----------------------------------------------------------------------------------------------------|----------------------|------------------------------------------|----------------------------|
| • Charles Terrar Care In ter                                                                                                    |                                                                                                    | And the second second s |                      | Time Himsensen                           | · Br Br Commerces          |
| Add searchaire<br>braines (a herbork)<br>Control (10) 1354 (H)<br>Druce scrippuntion<br>Control (10) 1354 (H)<br>Druce scrippuntion<br>Control (10) 1354 (H)<br>Druce scrippuntion<br>Control (10) 1354 (H)<br>Druce scrippuntion<br>Druce scrippuntion<br>Druce scrippuntio | OPC UA client interface     OPC UA client interface     Solution south     Solution interface     Solution interface     Solution in | Otto access<br>Daploy france<br>Plana a di ancienci na d                                                                                                    | Hode type — Azona L. | CIPC UA server interface<br>Dapity liams | Piedetype Accostoni Hode D |
| Certinenter_1_Da.                                                                                                    | C B 3                                                                                                    | e]                                                                                                    | >                    | (c)                                      |                            |
| Sechalog viewti     Sechalog viewti     Sechalog viewti     Configuration     Sechalog viewtiewtiewtiewtiewtiewtiewtiewtiewtiewt                                                                                                    | eet interfactel                                                                                                    |                                                                                                    | S Properties         | 🔥 into 👔 💯 Diagnostics 👘 👘               |                            |
|                                                                                                    | Security<br>Languages                                                                                                    | Connection parameter                                                                                                    |                      |                                          |                            |
| • Traces                                                                                                    | a sector and the sector and the                                                                                                    |                                                                                                    |                      |                                          |                            |
| + 🛄 Server interfaces                                                                                                    |                                                                                                    | Section name                                                                                                    | OPC UA Connection, 1 | Faires                                   |                            |
| Clertinterhors:     All one clent in.                                                                                                    |                                                                                                    | Denkis                                                                                                    | TLC 1 [CTU 1011-1 PM | Jupeile                                  | 107/107                    |
| Const interface_1      Const interface_1      Decce prov data                                                                                                    | 2                                                                                                    |                                                                                                    |                      | ?                                        |                            |
| v Details vew                                                                                                    |                                                                                                    | Advent                                                                                                    | -                    | 192 168.2                                | 11.                        |
| 4.4.5.5.5.0.2.27.0.                                                                                                    |                                                                                                    | Pett                                                                                                    |                      | 4040                                     |                            |
|                                                                                                    |                                                                                                    | Fami (optional)                                                                                                    |                      |                                          |                            |
| Tiene                                                                                                    |                                                                                                    | Server address                                                                                                    |                      | - speagedt                               | 92.148.2.11(4845           |
|                                                                                                    |                                                                                                    | Search Separat                                                                                                    | 38                   |                                          | 3                          |
|                                                                                                    |                                                                                                    | Montoning time:                                                                                                    | 2                    |                                          | 3                          |

 $Abbildung \ 4: ClientInterface\_ConnectParameter$ 

- Fügen Sie eine neue Client-Schnittstelle hinzu.
- Geben Sie die IP-Adresse des Servers ein.

| Project file II.                                                                                                    | Novalink_SimensClient_NaSec                                                                                        | + R.C.1 (OU 1511-1 IN) +                                                                                                    | OPC UA communica                                                                                                    | ation + Client                                                                | Interfaces + Ole                                                | nt interface_1 |          |                      | - PEX |
|----------------------------------------------------------------------------------------------------|----------------------------------------------------------------------------------------------------|----------------------------------------------------------------------------------------------------|----------------------------------------------------------------------------------------------------|-------------------------------------------------------------------------------|-----------------------------------------------------------------|----------------|----------|----------------------|-------|
| Devices                                                                                                    | - mark and a second second second second second second second second second second second second second second     |                                                                                                    |                                                                                                    |                                                                               |                                                                 |                |          |                      |       |
| 3                                                                                                    | S treatmented .                                                                                                    |                                                                                                    |                                                                                                    |                                                                               | • espectionation                                                | E.             |          |                      | 121   |
| Construction of Contra                                                                                                    | 201 - 201 - 201                                                                                                    |                                                                                                    |                                                                                                    |                                                                               | - Iterrit                                                       |                | T 12     | College mitted.      |       |
| Service Linear Clark (McCell of<br>Service Service<br>Device Service Configuration<br>Device Service Configuration<br>Service Configuration<br>Service Configuration<br>Service Service Configuration<br>Service Service Service Service Service<br>Service Service Service Service<br>Service Service Service<br>Service Service Service<br>Service Service Service<br>Service Service Service<br>Service Service Service<br>Service Service Service<br>Service Service Service<br>Service Service Service<br>Service Service Service<br>Service Service Service                                                                                                    | OPCUA client interface                                                                                             | Data access<br>Degray tama<br>Process all or offensions                                                                                                    | Tadetype<br>1 = 1 to                                                                                                    | Annest.<br>1                                                                  | OPC UA server i<br>Display Name                                 | nterface       | Nora 5ga | Access laver i Trade | ID .  |
|                                                                                                    | Salarter inn     Salarter inn     Salarter inn     Salarter inn     Salarter inn     Salarter inn     Salarter inn | [ <b>c</b> ] #                                                                                                    |                                                                                                    | 2                                                                             | [4]                                                             | S. Properties  | 3 July 1 | S. Diagnortics       | 2     |
| + Chgi                                                                                                    | General Configuration                                                                                              |                                                                                                    |                                                                                                    |                                                                               |                                                                 | 2 11-          | -22      | //                   | _     |
| Control tops:     Control tops:     Control tops:     Control tops:     Control tops:     Control tops:     Control top:     Control top: | Campage                                                                                                    | Security<br>Parameter for secure cores<br>The global constrainty<br>The security control of the security<br>Person & Security - O<br>General<br>Security production<br>Security production<br>Centificates<br>User authentication<br>Bay readiationary<br>Data and the security of the security<br>Data and the security of the security<br>Data and the security of the security<br>Data and the security of the security<br>Data and the security of the security<br>Data and the security of the security<br>Data and the security of the security<br>Data and the security of the security<br>Data and the security of the security of the security<br>Data and the security of the security of th | ection<br>proto two confidents may<br>a constation<br>a constation<br>a constation<br>a constation<br>initiate managers:<br>its security<br>its security<br>its | nager og natur<br>an Ge enakled in<br>ogt server certific<br>mer certificasis | ebled<br>the properties of the s<br>area during surface<br>area | Operation.     |          |                      |       |
|                                                                                                    |                                                                                                    | U.S. Sand                                                                                                    |                                                                                                    |                                                                               |                                                                 |                |          |                      | -     |
|                                                                                                    |                                                                                                    | The Designation                                                                                                    |                                                                                                    |                                                                               |                                                                 |                |          |                      | -     |

Abbildung 5: ClientInterface\_Security

- Stellen Sie sicher, dass "No security" ausgewählt und "Automatically accept server certificates during runtime" aktiviert ist.
- Geben Sie den Benutzernamen und das Passwort für den Server ein.

| OPC UA client interface                                                                                                    | Data access                                       |           |                  | Source: Imported interface<br>OPC & Online [] | - 14        | P Colonius            |           |
|----------------------------------------------------------------------------------------------------|---------------------------------------------------|-----------|------------------|-----------------------------------------------|-------------|-----------------------|-----------|
| Bate access     Gate access     Gate access     Add new read loss     finese loss,     finese loss,     Add new rents     Write Iss,     Write Iss,     Write Iss,     Method loss     Method lost,     Method lost, | Display learne<br>Affance and do leafest me d'une | Node type | Access level Ned | Dopler/fierre                                 | , Ngan tybe | Access level . Node D | Cestroter |

Abbildung 6: ClientInterface\_OnlineAcces

Führen Sie im oberen Teil des Bildschirms für die Client-Schnittstelle folgende Schritte aus:

- Wählen Sie für "Source" die Option "Online []" aus.
- Klicken Sie auf die Schaltfläche "Online Access".

|                     | Access to the OPC UA server                                                                                                    |                                                                                                    |
|---------------------|----------------------------------------------------------------------------------------------------|----------------------------------------------------------------------------------------------------|
| No.                 | OPC UA server address                                                                                                    | one mp//192168-211                                                                                                    |
|                     | Cassian name:                                                                                                    | DECKTOR REACT AND A COMMON TARGET AND A COMMON AND A COMMON AND A COMM |
|                     | i and a state of the state of the state of t | Find selected server                                                                                                    |
|                     | Select OPC UA server end point:                                                                                                    |                                                                                                    |
|                     | Application name / Security policy                                                                                                    |                                                                                                    |
|                     | - X208C008T                                                                                                    |                                                                                                    |
|                     | no security                                                                                                    |                                                                                                    |
|                     | Basic256Sha256 - Sign & encrypt                                                                                                    |                                                                                                    |
|                     | Basic256Sha256 - Sign                                                                                                    |                                                                                                    |
|                     | Ars256_Sha256_RsaPss - Sign & entry                                                                                                    | pr                                                                                                    |
|                     | A Basic 256 - Sion & encrypt                                                                                                    |                                                                                                    |
|                     |                                                                                                    |                                                                                                    |
| TIA Portal cert     | tificate                                                                                                    | User authentication                                                                                                    |
| Cen                 | ificate location: None                                                                                                    | User authentication User name and password                                                                                                    |
| Cer                 | rtificate (client):                                                                                                    | User name: admin                                                                                                    |
|                     |                                                                                                    | Password:                                                                                                    |
| online status infor | mation                                                                                                    | Display only error messages                                                                                                    |
| - Connection est    | ablished to the OPC UA server with address one top://19                                                                                                    | 2 168 2 11                                                                                                    |
| Scan complete       | d. Number of OPC UA server applications found: 1                                                                                                    |                                                                                                    |
| 8 - V.              |                                                                                                    |                                                                                                    |
|                     |                                                                                                    |                                                                                                    |
|                     |                                                                                                    |                                                                                                    |

Abbildung 7: Popup-Dialogfeld für Online-Zugriff

Das Popup-Dialogfeld für den Zugriff wird angezeigt.

- Geben Sie die IP-Adresse des Servers ein.
- Klicken Sie auf die Schaltfläche "Find Selected Server".

Der Server mit den Sicherheitsprotokollen wird angezeigt.

- Wählen Sie "No Security" aus.
- Wählen Sie für "User authentication" die Option "User name and password" aus.
- Geben Sie den Benutzernamen für den Server ein.
- Geben Sie das Passwort für den Server ein.
- Klicken Sie auf die Schaltfläche "Connect".

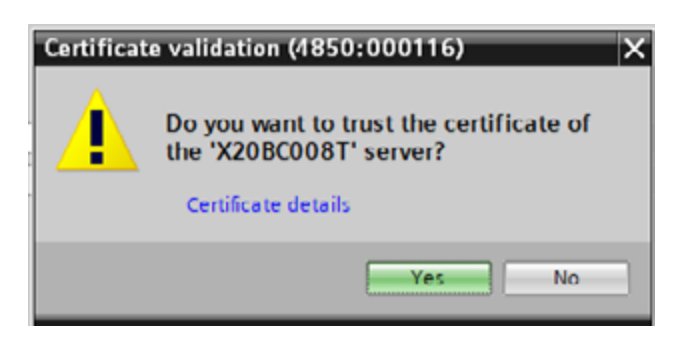

Abbildung 8: ClientInterface\_ServerTrust

Wenn Sie gefragt werden, ob Sie dem Serverzertifikat vertrauen, und Sie ihm vertrauen:

• Klicken Sie auf "Yes".

Auf der rechten Seite des Bildschirms erhalten Sie die verfügbaren Objekte des Servers.

# 4.4. Leseliste

# 4.4.1. Programmleseliste

| 🖞 Canalaency check 📙                |                                                                                                    |             |              | report interface E |       |          |          |                                     |                  |              |                |
|-------------------------------------|----------------------------------------------------------------------------------------------------|-------------|--------------|--------------------|-------|----------|----------|-------------------------------------|------------------|--------------|----------------|
|                                     |                                                                                                    |             |              |                    | 504   | eter Om  | re jopch | Cp:FI92.988.2.91]                   | Online excession |              |                |
| OPC UA client interface             | Read list T                                                                                                    |             |              |                    |       | DICUA .  | erver in | terface                             |                  |              |                |
| · Date access                       | Display Name                                                                                                    | Node type - | Access level | tode D             |       | Digite 1 | Carrie   |                                     | Node type        | Appens level | Nords ID       |
| · Good Sate                         | 1 Module Ok                                                                                                    | BOOL        | ND           | key d.             |       | - 00     | bients   |                                     | Object           | 1-200        | Ing Septa.     |
| Add new med list                    | 3 - Runneferry                                                                                                    | BOOL        | RD           | Ing. i.            | 1     |          | Server   |                                     | Object           | 1.000        | http://opcfo   |
| and let.1                           | 3 Contactor/io/tageLow                                                                                                    | BOOL        | 10           | http://            | -     |          | Devices  | et                                  | Object           |              | http://opefs   |
| · 🕞 write form                      | 4 di Overload Rip                                                                                                    | BOOL        | RD           | HTp:               | 4     | 1.0      | O Devi   | Cefeatures                          | Object           | 1 (144.8)    | http://epcto   |
| Add new write list                  | I descarbaitufeder Sering                                                                                                    | 8001        | 80           | kep it.            | 1     |          | - Q X30  | NCDORT                              | Object           | 1000         | http://brau/   |
| 🧺 MARKA BLOC, F                     | e - Cuventime                                                                                                    | LOT         | 102          | tops.              | 4     |          |          | onliquiator                         | Object           | 1444         | http://breu    |
| <ul> <li>Is Method (sts)</li> </ul> | 17 - OSPaid                                                                                                    | BOOL        | ROWR         | Imp.il.            | 7     |          | -01      | ericeManual                         | Stirg            | FD           | htp:/brest.    |
| Ndd new method                      | B. Post a selection at he                                                                                                    | + 1705      |              |                    |       |          | -00      | enceRevolum .                       | Sting            | RD .         | htp://break.   |
| Wethod litt_1                       | and the second second s |             |              |                    | 9     |          |          | irmware Update                      | Object           | 100          | http://break.  |
| Contraction of the second           | 100000                                                                                                    |             |              |                    | 165   |          | -        | land ware flevillion                | Sting            | 10           | tempiltrau.    |
|                                     | and a second second sec |             |              |                    | 111   |          |          | Sentification                       | Object           | 1999         | http://br-eu   |
|                                     | 1000 C                                                                                                    |             |              |                    | 12-   |          | -01      | la nuñactura i                      | Localized lest   | 40           | http://brau.   |
|                                     | and the second second s |             |              |                    | 112   |          | -        | kođel                               | Localized lett   | 1D           | http://brax    |
|                                     |                                                                                                    |             |              |                    | (14)  |          |          | rócessData                          | Object           | (4(4)        | http://br-ear. |
|                                     | Contraction of the second second seco |             |              |                    | 00    |          | -01      | e vision Counter                    | 1w02             | HD.          | Intelligence.  |
|                                     | Firming.                                                                                                    |             |              |                    | - MC  |          | -        | ena Riumber                         | Sting            | FD           | http://breu.   |
|                                     | - Contraction -                                                                                                    |             |              |                    | UT :  |          | -015     | oftwore Periolism                   | Sting            | RD .         | http://brasi-  |
|                                     | 100 Million (1997)                                                                                                    |             |              |                    | 18.5  |          | 101      | tetui                               | Object           | 10.0         | htp:/breu.     |
|                                     | 21000                                                                                                    |             |              |                    | 119   |          | + 0 3    | 22.91                               | Object           | 1            | Hep-Strau.     |
|                                     | and the second second s |             |              |                    | 1463  |          |          | Configuration                       | Object           |              | http://br-eu   |
|                                     | 10000 C                                                                                                    |             |              |                    | 210   |          |          | Status                              | Object           | 1+++         | http://breat.  |
|                                     | 1000 C                                                                                                    |             |              |                    | 11    |          |          | SubDevices                          | Object           | 1000         | http://irwai.u |
|                                     | 41100                                                                                                    |             |              |                    | 122.0 |          |          | <ul> <li>Supported types</li> </ul> | Object           | 1000         | http://beau    |
|                                     | and the second second sec                                                                                                    |             |              |                    | 24    |          |          | <ul> <li>Stoot 1x56k2462</li> </ul> | Object           |              | http://brasi_  |
|                                     | 1000000                                                                                                    |             |              |                    | (28)  |          |          | \$10021320879406                    | Object           | 1.448        | http:/breu.    |
|                                     | 111100                                                                                                    |             |              |                    | 24    |          |          | • • \$ \$7003   \$PH(F +11_1        | Object           |              | http://breu    |
|                                     | 1000                                                                                                    |             |              |                    | 200   |          |          | <ul> <li>Configuration</li> </ul>   | Object           | 1000         | Hepilores.     |
|                                     | 217 mm                                                                                                    | _           |              |                    | 281   |          |          | 🔨 💁 ProcessData .                   | Object           | 444          | htp:/breu.     |
|                                     | 10000                                                                                                    |             |              |                    | (28.) |          |          | +O-Nubali-Ok                        | Boolean          | 10           | Nogilbreu      |
|                                     |                                                                                                    |             |              |                    | 194   |          |          | GerieRumber                         | USHE12           | FD           | http://br-eu.  |
|                                     |                                                                                                    |             |              |                    | 23    |          |          | AnduleiD                            | Unitid           | TO .         | http://break.  |
|                                     |                                                                                                    |             |              |                    | 187   |          |          | <ul> <li>HerboareVariant</li> </ul> | LEVE 6           | 10           | http://http:// |

Abbildung 9: Read\_list

- Fügen Sie eine neue Leseliste hinzu.
- Wählen Sie die Variablen aus, die gelesen werden sollten, ziehen Sie die gewünschten Variablen nach links und legen Sie sie in der Leseliste ab.
- Kompilieren Sie die Software.

# Hinweis:

Sie können mehrere Leselisten hinzufügen. Für jede Leseliste können Sie andere Leseintervalle verwenden.

In diesem Beispiel werden die folgenden Variablen verwendet:

- ProcessData >> ModuleOk
- ProcessData >> RunningForward
- ProcessData >> ContactorVoltageLow
- ProcessData >> OverloadTrip
- ProcessData >> SensorModuleMissing
- ProcessData >> OSPValid

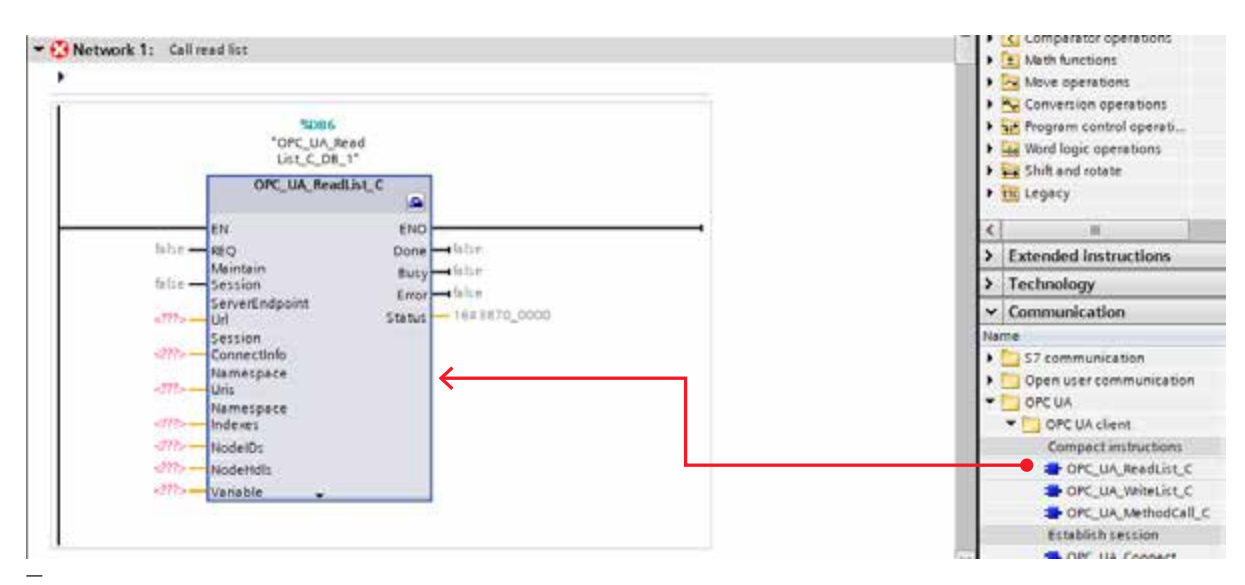

Abbildung 10: OB1\_Readlist

• Ziehen Sie die Leseliste OPC\_UA\_ReadList\_C und legen Sie sie in OB1 ab.

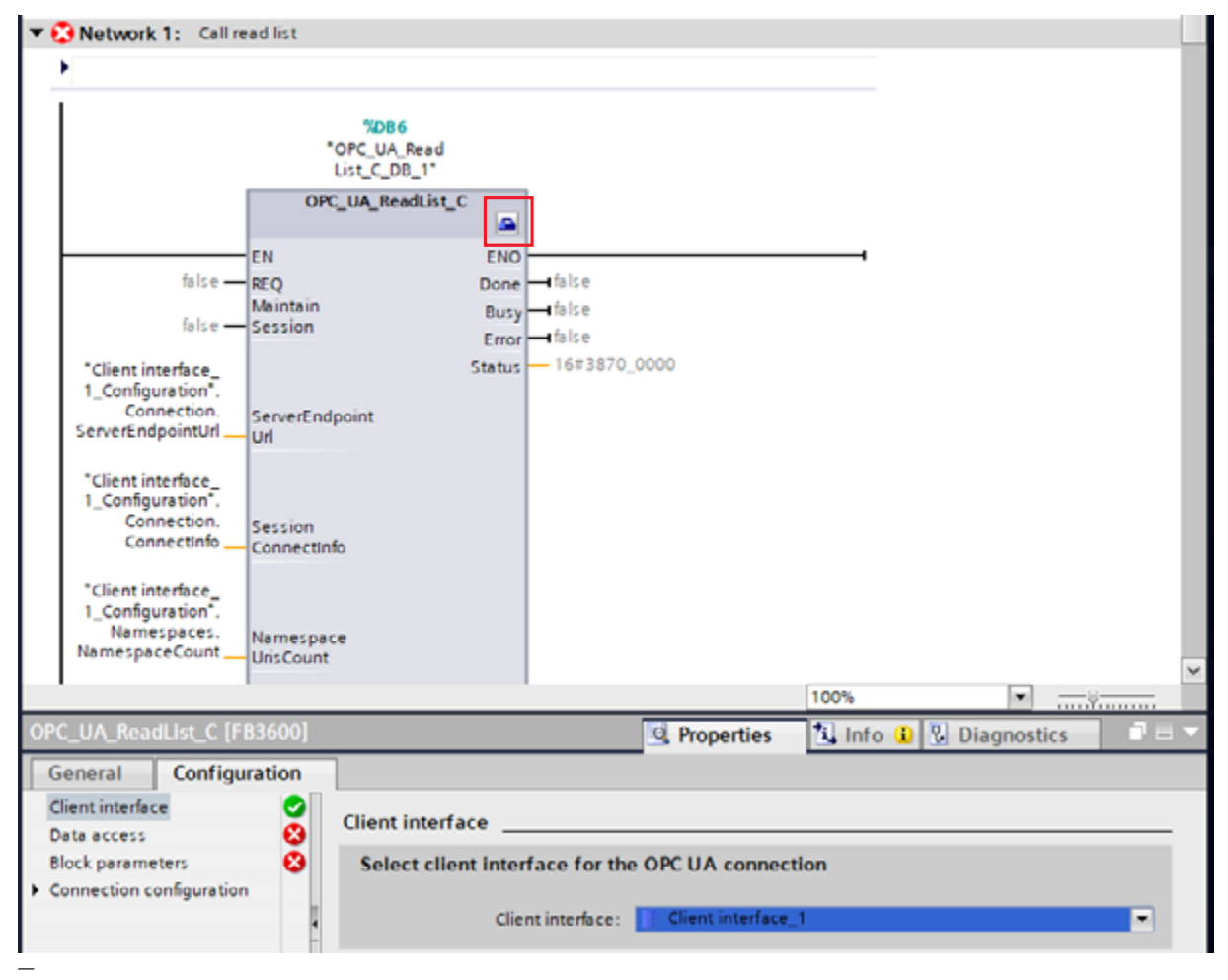

Abbildung 11: OB1\_Readlist\_ClientInterface

• Klicken Sie auf das Toolbox-Symbol in der rechten oberen Ecke des OPC\_UA\_ReadList\_C-Blocks.

Die Konfiguration des OPC\_UA\_ReadList\_C-Blocks wird unten angezeigt.Wählen Sie die zuvor erstellte Client-Schnittstelle aus.

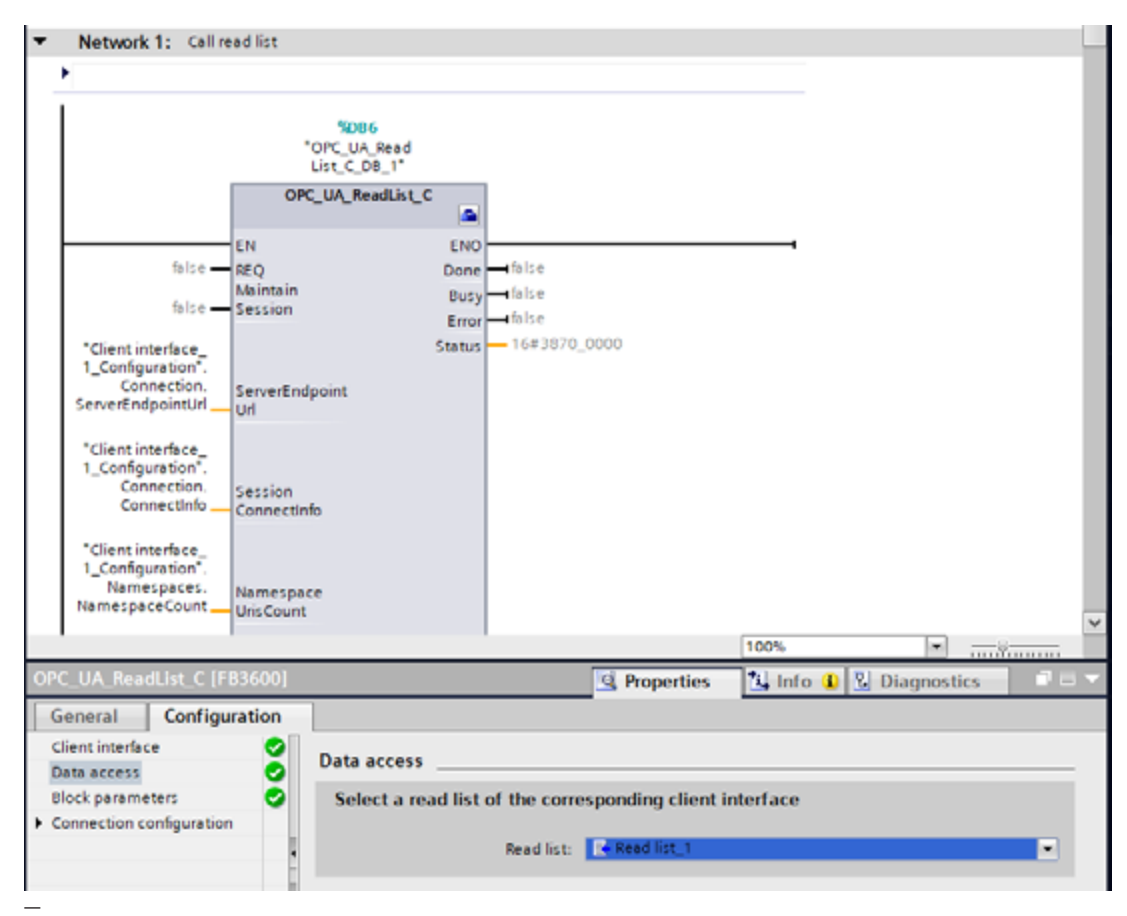

Abbildung 12: OB1\_Readlist\_DataAcces

- Wählen Sie die zuvor erstellte Leseliste aus.
- Die restlichen Parameter werden automatisch von Siemens eingestellt.

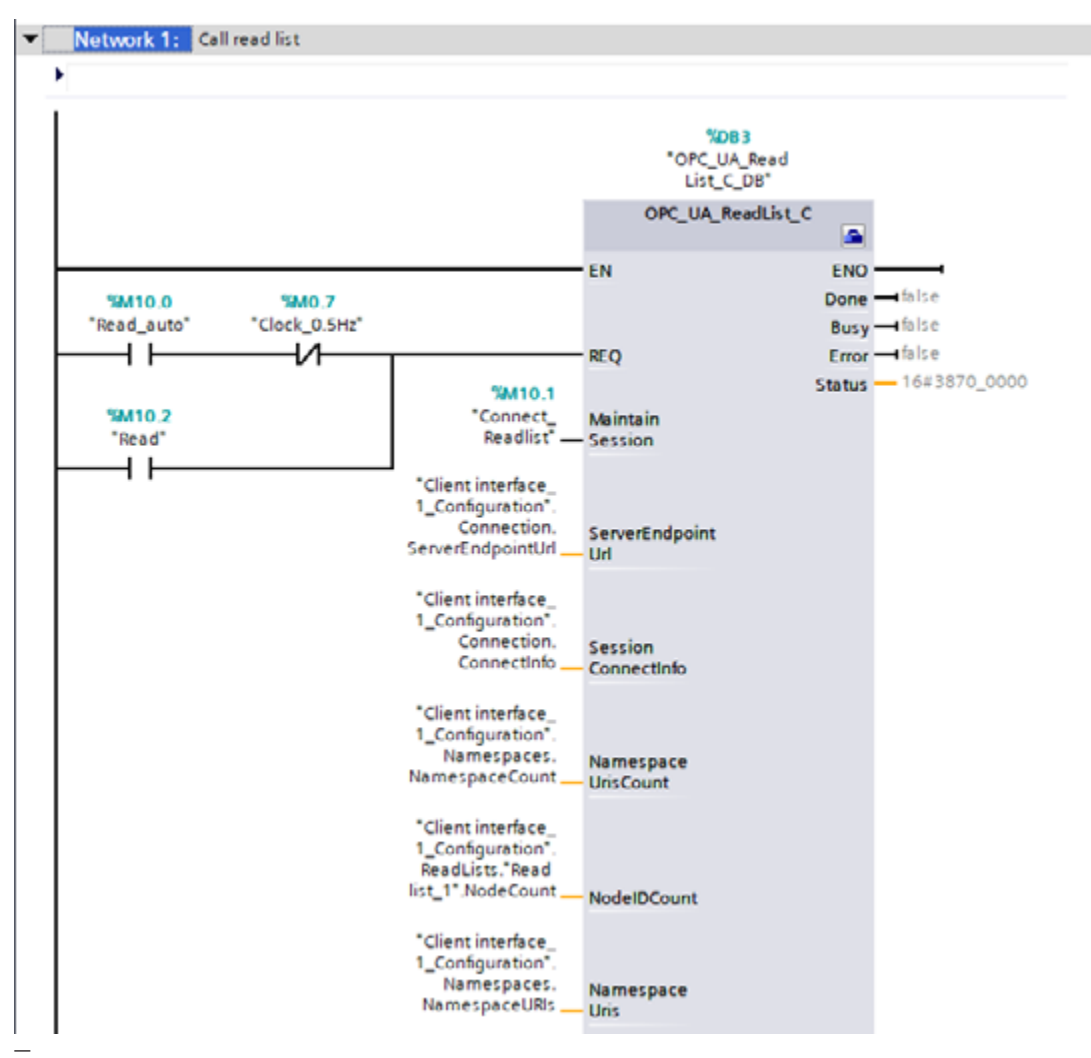

Abbildung 13: OB1\_Readlist\_Merkers

- Fügen Sie ein Tag zum Request-Eingang (REQ) hinzu. Bei jeder positiven Flanke wird eine Verbindung mit dem Server hergestellt und die Variablen werden vom Server gelesen.
- Fügen Sie ein Tag zu "Maintain Session" hinzu.
- Kompilieren Sie das Projekt mit einem "Rebuild all" für Hardware und Software.
- Laden Sie "hardware configuration" herunter.
- Laden Sie "Software all" herunter.

#### Hinweis:

Mit "Maintain Session" wird die Verbindung zwischen Server und Client beibehalten. Das Festlegen auf "True" ist hier nicht notwendig, aber bei jeder positiven Flanke von REQ kann die Verbindung schneller wiederhergestellt werden. Wenn ein Fehler auftritt, muss der Benutzer Maintain deaktivieren und wieder aktivieren, um die Verbindung zum Server wiederherzustellen.

# 4.4.2. Leseliste prüfen

Zum Lesen der Daten vom Server:

| AND CREATING AND CONTRACTORS OF STATE                                                                                                    | Contractor for                                                                                                    | energial de la la deserver Pr                                                                                                    | N. Springles contrain                                                                                                    |      | lost out of a | catalogie B, B, 1                          | 4   |
|----------------------------------------------------------------------------------------------------|----------------------------------------------------------------------------------------------------|----------------------------------------------------------------------------------------------------|----------------------------------------------------------------------------------------------------|------|---------------|--------------------------------------------|-----|
| Tana Mantan Mantan Arrange                                                                                                    | inter in the second                                                                                                    | inches inches                                                                                                    | (Internet)                                                                                                    | -    |               | and the second second                      | 100 |
| Q * met                                                                                                    |                                                                                                    |                                                                                                    | CHICK WAY                                                                                                    | 1.1  |               | and an an an an an an an an an an an an an | 100 |
|                                                                                                    | I die barbert                                                                                                    | District .                                                                                                    |                                                                                                    | - 61 | 8             |                                            |     |
| ***************************************                                                                                                    | 1 da a roada                                                                                                    |                                                                                                    |                                                                                                    |      |               | 8 10 8                                     |     |
| <ul> <li>Briggeb 1: infrareful</li> </ul>                                                                                                    | A 1 - A Hendech                                                                                                    | and him                                                                                                    | 14.11                                                                                                    |      |               |                                            |     |
|                                                                                                    | 5 d + hometone                                                                                                    | c. and                                                                                                    | RADIE MORE                                                                                                    |      |               |                                            |     |
|                                                                                                    | Elig + Stands                                                                                                    | agree had and                                                                                                    | Rector Contraction                                                                                                    |      |               |                                            |     |
|                                                                                                    | a second                                                                                                    | and out                                                                                                    | and the second second se |      |               |                                            |     |
| 1000                                                                                                    | and the second second sec                                                                                                    | Contraction of the second                                                                                                    | Internet of sectors in the sec                                                                                                    |      |               |                                            |     |
| TOPULAL Med                                                                                                    | it is a coheir                                                                                                    | and then                                                                                                    | 14.0                                                                                                    |      |               |                                            |     |
| 440.00                                                                                                    | IT ALL & & INCOMPANY                                                                                                    | well di-                                                                                                    |                                                                                                    |      |               |                                            |     |
| and the second second se                                                                                                    | ICAL A A Resident                                                                                                    | and 0.01                                                                                                    |                                                                                                    |      |               | 0.0000                                     |     |
| 10 CT                                                                                                    | THE R. L. M. LONGSON                                                                                                    |                                                                                                    |                                                                                                    |      |               |                                            |     |
|                                                                                                    | THE R. P. LEWIS CO.                                                                                                    | imut.                                                                                                    |                                                                                                    | 0.0  | 0             | CITHE MARKED                               |     |
| "Benefator" "State State"                                                                                                    | Cold of a totally                                                                                                    | (Tari) (5)                                                                                                    |                                                                                                    |      |               | 0.000                                      |     |
| and a second design of the second design of the sec | THE R. A. & TRANSPORT                                                                                                    | 100 M 10                                                                                                    |                                                                                                    |      |               | C 10 C 20 - H                              |     |
| The standard standard and the standard standard standar                                                                                                    | A DECOMPTONIC OF                                                                                                    |                                                                                                    |                                                                                                    | 1.10 | 14            |                                            |     |
| The second second                                                                                                    | and the second second s | - Annual I                                                                                                    |                                                                                                    | 1.1  |               |                                            |     |
| - Tear ( Annual Annual An                                                                                                    | and the second second se                                                                                                    | and the second second se |                                                                                                    |      |               | 24101401 2                                 |     |
| and a second second sec | and the second second se                                                                                                    |                                                                                                    |                                                                                                    |      |               |                                            |     |
| Theorem and the second second s                                                                                                    |                                                                                                    |                                                                                                    |                                                                                                    |      |               |                                            |     |
| Manager 1                                                                                                    |                                                                                                    |                                                                                                    |                                                                                                    |      |               |                                            |     |
| Calify webs                                                                                                    |                                                                                                    |                                                                                                    |                                                                                                    |      |               |                                            |     |
| Sanation and Sanation and                                                                                                    |                                                                                                    |                                                                                                    |                                                                                                    |      |               |                                            |     |
| Free Contraction of Contraction of C | 100                                                                                                    |                                                                                                    |                                                                                                    |      |               |                                            |     |
| 330.15 G 70                                                                                                    |                                                                                                    |                                                                                                    |                                                                                                    |      |               |                                            |     |
| The store has                                                                                                    | 10 million (10 million (10 mil |                                                                                                    |                                                                                                    |      |               |                                            |     |
| LANGER AND ADDRESS                                                                                                    | 10                                                                                                    |                                                                                                    |                                                                                                    |      |               |                                            |     |
| Constraint - December /                                                                                                    |                                                                                                    |                                                                                                    |                                                                                                    |      |               |                                            |     |
|                                                                                                    | 10.22                                                                                                    |                                                                                                    |                                                                                                    |      |               |                                            |     |
| Manual Art                                                                                                    | 100                                                                                                    |                                                                                                    |                                                                                                    |      |               |                                            |     |

Abbildung 14: Online\_setup\_Reading

- Öffnen Sie "OB1" und "Client\_Interface\_Data" und ordnen Sie die Bildschirme nebeneinander an.
- Öffnen Sie das Menü "Readlist\_1 >> Variable".
- Überwachen Sie beide Bildschirme.

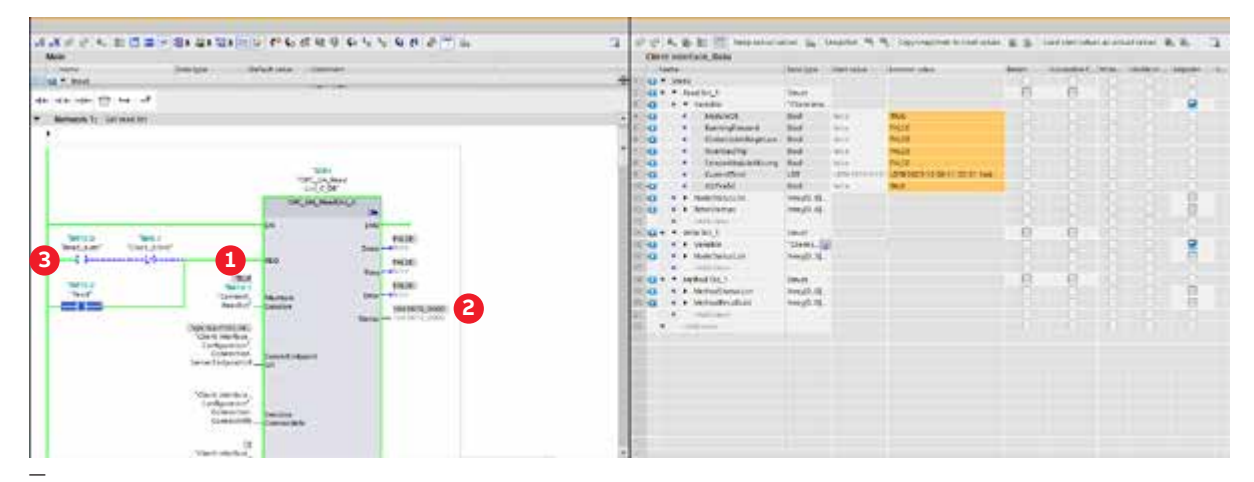

Abbildung 15: Online\_Connect\_Reading

- Stellen Sie eine Verbindung zum Server her und setzen Sie dazu das Tag "Connect\_Readlist (Maintain Session)" auf TRUE. (1)
- Überprüfen Sie die Statusvariable in OB1. Der Status sollte 16#3870\_0400 zurückgeben. (2)
- Lesen Sie die Werte und setzen Sie dazu das Tag "Read" oder "Read\_auto" auf TRUE. Bei jeder positiven Flanke des REQ-Signals werden die Daten vom Server gelesen.
- Die Variablen auf dem Bildschirm "Client\_Interface\_Data" wurden nun vom Server gelesen.

# 4.5. Schreibliste

# 4.5.1. Programmschreibliste

| 🖳 Consistency check 📘   |          |                               |            |              | 1 mar                   | timeface 🖿                |                                                                                                    |               |               |
|-------------------------|----------|-------------------------------|------------|--------------|-------------------------|---------------------------|----------------------------------------------------------------------------------------------------|---------------|---------------|
|                         |          |                               |            |              | Source:                 | Online (apt top://10      | 12.148.2.11] - Dr 🍽 🚺 Onine erre                                                                                                    | 12.           |               |
| OPC UA client interface | 14       | Wite Ext 1                    |            |              | OPC                     | UA server interfa         |                                                                                                    |               |               |
| - Data accese           |          | Dissiev hame                  | Noderstein | Appens level | De                      | alay Name                 | 87).                                                                                                    | Tople tune    | Access level. |
| · Reed into             | 100      | C Buntomand                   | ROOL       | ACT/VIE      | 10                      | Cater                     |                                                                                                    | Object        | 1014          |
| Add new read Std        | 1000     |                               | BOOL       | <b>KOVIR</b> | 16                      | X2X (F1                   |                                                                                                    | Object        |               |
| Read list 1             | 1 Family | A ResetCounterContactorA      | BCOL       | ED/16        | 1441                    | + + Q Con                 | figuration                                                                                                    | Object        |               |
| · Ca Write hitt         | 120      | CO OSPANIA                    | 6001       | 10018        | dit                     | <ul> <li>6 500</li> </ul> | Let.                                                                                                    | Ohiert        | 100           |
| Add new write lict      | -        | On bland a second entert here |            |              | 41                      |                           | Devices                                                                                                    | Object        | a             |
| + same last 1           |          | Same and the second           |            |              | 125                     |                           | unnetter                                                                                                    | Obert         |               |
| · Dis Aderbaul Lists    |          |                               |            |              | 100                     |                           | CT001 ( x2005 0x07                                                                                                    | Object        |               |
| Add new method          |          |                               |            |              | 00100                   |                           | CT003 ( V 308 TRUAD                                                                                                    | Object        | 1 200         |
| In Method Evil 1        |          |                               |            |              | 100                     |                           |                                                                                                    | Chart         | 1222          |
| a meneraci              |          | -                             |            |              | 1000                    | -                         | Contraction                                                                                                    | Object        | -1322         |
|                         |          |                               |            |              | 24                      |                           | Properties                                                                                                    | Object        | 122           |
|                         |          |                               |            |              | (at the                 |                           | A Module (k                                                                                                    | Brolean       | 100           |
|                         |          | -                             |            |              | Concerned in the second |                           |                                                                                                    | Line and      |               |
|                         |          |                               |            |              | 100                     |                           | An an a lost                                                                                                    | - Lines I d   | ~             |
|                         |          | -                             |            |              | No.                     |                           |                                                                                                    | Contra Contra |               |
|                         |          |                               |            |              | 100                     |                           |                                                                                                    | Lines La      |               |
|                         |          |                               |            |              | 10.00                   | 12                        | C Richibar (C)                                                                                                    | Batlans       | 2             |
|                         |          |                               |            |              | 247                     |                           | C Digestingutes                                                                                                    | Boolean       | ~             |
|                         |          |                               |            |              | 24                      |                           | - Runningronwerd                                                                                                    | Boolean       | 10            |
|                         |          |                               |            |              | 22                      |                           | a sumstatistication                                                                                                    | pociess       | 10            |
|                         |          |                               |            |              | 00.                     |                           | C DUTINGUE                                                                                                    | Doolean       | NO IN         |
|                         |          |                               |            |              | C.                      | 1                         | Consessiverspecan.                                                                                                    | Boolean .     |               |
|                         |          | -                             |            |              | No.                     |                           | The second second secon | Boolean       |               |
|                         | 1        |                               |            |              | Concerns of             | - 1                       | ImartFunctVoduerniFeut                                                                                                    | Booleen       | ND.           |
|                         |          |                               |            |              | 992                     |                           | ContactorOutputShortCircuit                                                                                                    | Boolean       | RQ.           |
|                         |          |                               |            |              | 100                     |                           | SensorModuleReady                                                                                                    | Boclean       | RO .          |
|                         |          |                               |            |              | 5611                    |                           | <ul> <li>Tensorwoeuewissing</li> </ul>                                                                                                    | DOCIEGE       | RJ.           |
|                         |          |                               |            |              | 41                      |                           | Currentinbelence top                                                                                                    | Boolean       | 10            |
|                         |          |                               |            |              | 84                      |                           | Current/HeseLossImp                                                                                                    | Boolean       | 10            |
|                         |          |                               |            |              | 85                      | 1                         | Cveroeshp                                                                                                    | Boolean       | ND.           |
|                         |          |                               |            |              | 00                      |                           | Cooling Time Running                                                                                                    | Boolean       | NO.           |
|                         |          |                               |            |              | 6.7                     |                           | <ul> <li>DartupTmeRinning</li> </ul>                                                                                                    | Boolean       | ID III        |
|                         |          |                               |            |              | 88                      |                           | PhaseSequenceCurrent.                                                                                                    | Boolean       | NO.           |
|                         |          |                               |            |              | 59                      |                           | PhaseSequenceVoltage                                                                                                    | Boolean       | ю             |
|                         |          |                               |            |              | 70.                     |                           | Current/heseLosiTipL1                                                                                                    | Busiean       | 10            |
|                         |          |                               |            |              | 24.00                   |                           | CurrentPhaseLossTripL2                                                                                                    | Boolean       | RD            |
|                         |          |                               |            |              | 12                      |                           | Current/HaseLossTripL3                                                                                                    | Booleas       | RO            |
|                         |          |                               |            |              | 13.                     |                           | C SensorModuleHWFeut                                                                                                    | Boolean       | RO            |
|                         |          |                               |            |              | 24                      | *                         | LinefrequencylictDetected                                                                                                    | Boolees       | RD.           |
|                         |          |                               |            |              | 2.8                     |                           | RovoltageMeasurementSupported                                                                                                    | Boolean       | RD .          |
|                         |          |                               |            |              | 00                      |                           | Runforward                                                                                                    | Boolean       | ROIVIE        |
|                         |          |                               |            |              | 22                      |                           | C Resellands                                                                                                    | Bulees        | RO/V/8        |
|                         |          |                               |            |              | 24                      |                           | C SesetCounterContactorA                                                                                                    | Boolean       | 80/18         |
|                         |          |                               |            |              | 79                      |                           | C PesetMotorRunHours                                                                                                    | Boolean       | RD/V/R        |

Abbildung 16: Write\_list

- Fügen Sie eine neue Schreibliste hinzu.
- Wählen Sie die Variablen aus, die geschrieben werden sollten, ziehen Sie die gewünschten Variablen nach links und legen Sie sie in der Schreibliste ab.
- Kompilieren Sie die Software.

Hinweis: Sie können mehrere Schreiblisten hinzufügen.

In diesem Beispiel werden die folgenden Variablen verwendet:

- ProcessData >> RunForward
- ProcessData >> ResetErrors
- ProcessData >> ResetCounterContactorA
- ProcessData >> OSPValid

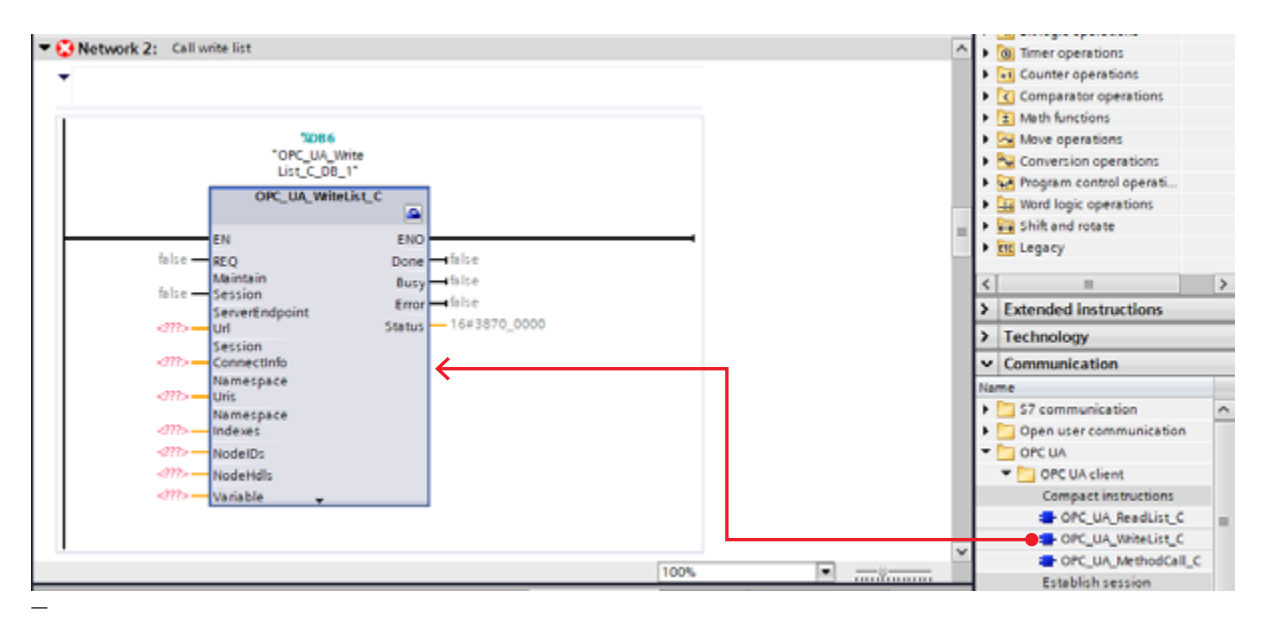

Abbildung 17: OB1\_writelist

• Ziehen Sie die Schreibliste OPC\_UA\_WriteList\_C und legen Sie sie in OB1 ab.

| Subset<br>Subset<br>Subset<br>ServerEndpoint<br>ServerEndpoint<br>Connection,<br>ServerEndpoint<br>Connection,<br>ServerEndpoint<br>Connection,<br>ServerEndpoint<br>Connection,<br>ServerEndpoint<br>Connection,<br>ServerEndpoint<br>Settion<br>Connection,<br>ServerEndpoint<br>Connection,<br>ServerEndpoint<br>Connection,<br>ServerEndpoint<br>Connection,<br>ServerEndpoint<br>Settion<br>Connection,<br>ServerEndpoint<br>Settion<br>Connection,<br>Settion<br>Connection,<br>Connection,<br>Connection, |
|----------------------------------------------------------------------------------------------------|
| File     EN     ENO     Ifalse       false     REQ     Done     Ifalse       false     Session     Error     Ifalse       *Client interface_     Status     16#3870_0000       1_Configuration*.     ServerEndpoint     Ud       *Client interface_     ServerEndpoint     Ifalse       *Client interface_     ServerEndpoint     Connection       Connection     Session     Session                                                                                                    |
| False     EN     ENO       false     REQ     Done       false     Maintain     Busy       false     Session     Error       *Client interface_     Status     16#3870_0000       1_Configuration*.     ServerEndpoint       ServerEndpointUrl     Url       *Client interface_     ServerEndpoint       1_Configuration*.     ServerEndpoint       Connection.     Session       Connection.     Session                                                                                                    |
| false     REQ     Done     Italse       Maintain     Busy     Ifalse       false     Session     Error       *Client interface_     Status     16#3870_0000       1_Configuration*.     ServerEndpoint       Connection.     ServerEndpoint       *Client interface_     Url       *Client interface_     ServerEndpoint       Connection.     Session       Connection.     Session       Connection.     Session                                                                                                    |
| Maintain     Busy     false       false     Session     Error       *Client interface_     1_Configuration*.       Connection.     ServerEndpoint       ServerEndpointUrl     Url       *Client interface_     1_Configuration*.       1_Configuration*.     ServerEndpoint       Connection.     ServerEndpoint       Connection.     Session       Connection.     Session                                                                                                    |
| *Client interface_<br>1_Configuration*.<br>Connection.<br>ServerEndpointUrl       Status       16#3870_0000         *Client interface_<br>1_Configuration*.<br>Connection.<br>Connection.<br>Connection.       ServerEndpoint                                                                                                    |
| *Client interface_<br>1_Configuration*.<br>Connection.       Status — 16#3870_0000         ServerEndpointUI       Uni         *Client interface_<br>1_Configuration*.<br>Connection.       ServerEndpoint         Connection.       Session         Connection.       Session         Connection.       Session                                                                                                    |
| Connection     ServerEndpoint     Url     Connection     Connection     Connection     Connection     Connection     Connection     Connection     Connection                                                                                                    |
| ServerEndpointUrl Url  *Client interface_ 1_Configuration*. Connection. Session Connectinfo                                                                                                    |
| "Client interface                                                                                                    |
| *Client interface_<br>1_Configuration*.<br>Namespaces.<br>Namespace                                                                                                    |
| 100% - Unscount                                                                                                    |
| OPC UA WriteList C [EB3601]                                                                                                    |
|                                                                                                    |
| General Configuration                                                                                                    |
| Client interface Client interface                                                                                                    |
| Data access                                                                                                    |
| Block parameters Select client interface for the OPC UA connection                                                                                                    |
| Block parameters Select client interface for the OPC UA connection Connection configuration                                                                                                    |
| Block parameters Select client interface for the OPC UA connection Client interface: Client interface_1                                                                                                    |
| Block parameters Select client interface for the OPC UA connection Client interface: Client interface_1                                                                                                    |

Abbildung 18: OB1\_writelist\_ClientInterface

• Klicken Sie auf das Toolbox-Symbol in der rechten oberen Ecke des OPC\_UA\_WriteList\_C-Blocks.

Die Konfiguration des OPC\_UA\_WriteList\_C-Blocks wird unten angezeigt.

• Wählen Sie die zuvor erstellte Client-Schnittstelle aus.

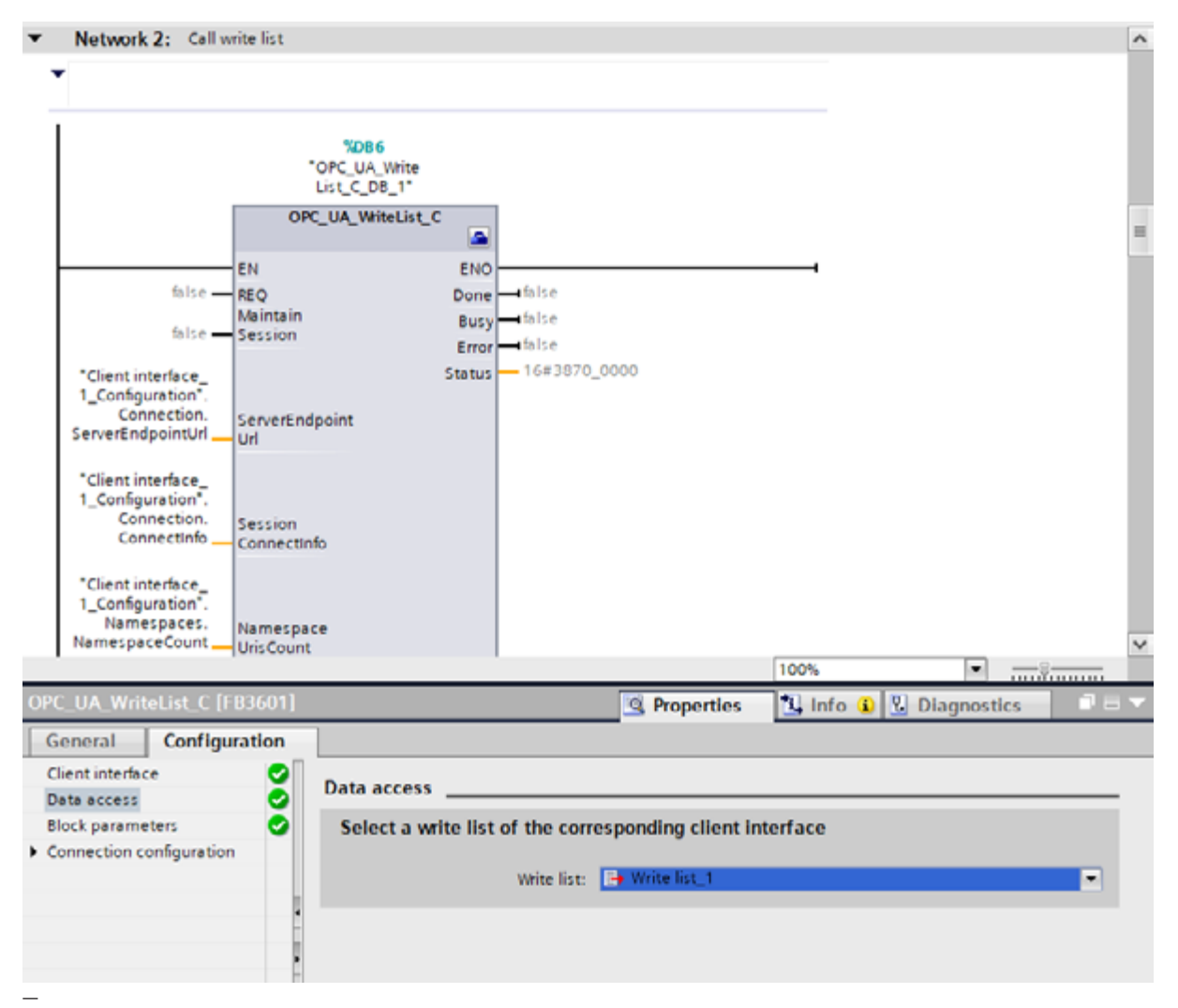

Abbildung 19: OB1\_Writelist\_DataAcces

- Wählen Sie die zuvor erstellte Schreibliste aus.
- Die restlichen Parameter werden automatisch von Siemens eingestellt.

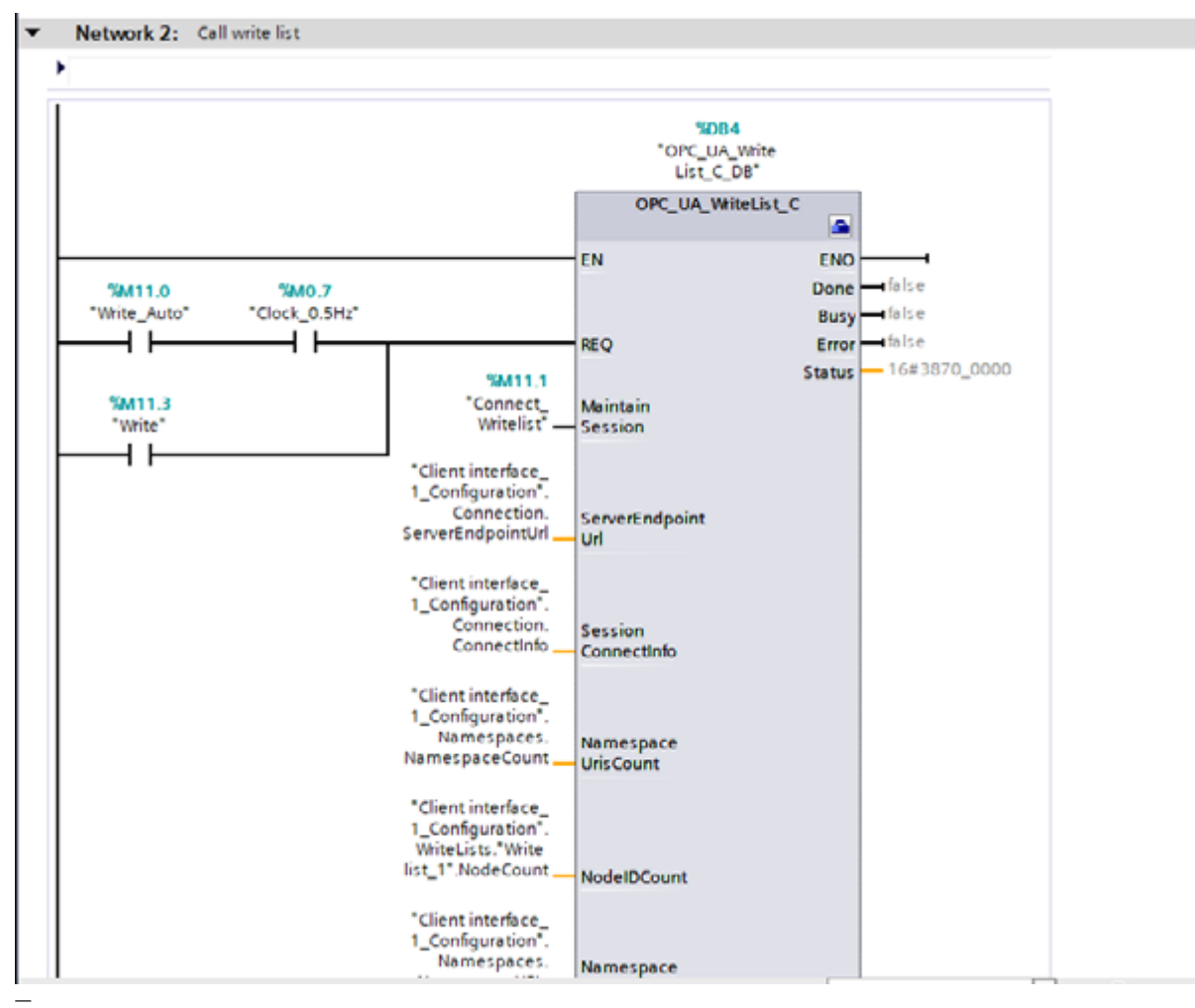

Abbildung 20: OB1\_writelist\_Merkers

• Fügen Sie ein Tag zum Request-Eingang (REQ) hinzu. Bei jeder positiven Flanke wird eine Verbindung mit dem Server hergestellt und die Variablen werden auf den Server geschrieben.

Fügen Sie ein Tag zu "Maintain Session" hinzu.

- Kompilieren Sie das Projekt mit einem "Rebuild all" für Hardware und Software.
- Laden Sie "hardware configuration" herunter.
- Laden Sie "Software all" herunter.

#### Hinweis:

Mit "Maintain Session" wird die Verbindung zwischen Server und Client beibehalten. Das Festlegen auf "True" ist hier nicht notwendig, aber bei jeder positiven Flanke von REQ kann die Verbindung schneller wiederhergestellt werden. Wenn ein Fehler auftritt, muss der Benutzer Maintain deaktivieren und wieder aktivieren, um die Verbindung zum Server wiederherzustellen.

# 4.5.2. Schreibliste prüfen

Zum Schreiben der Daten auf den Server:

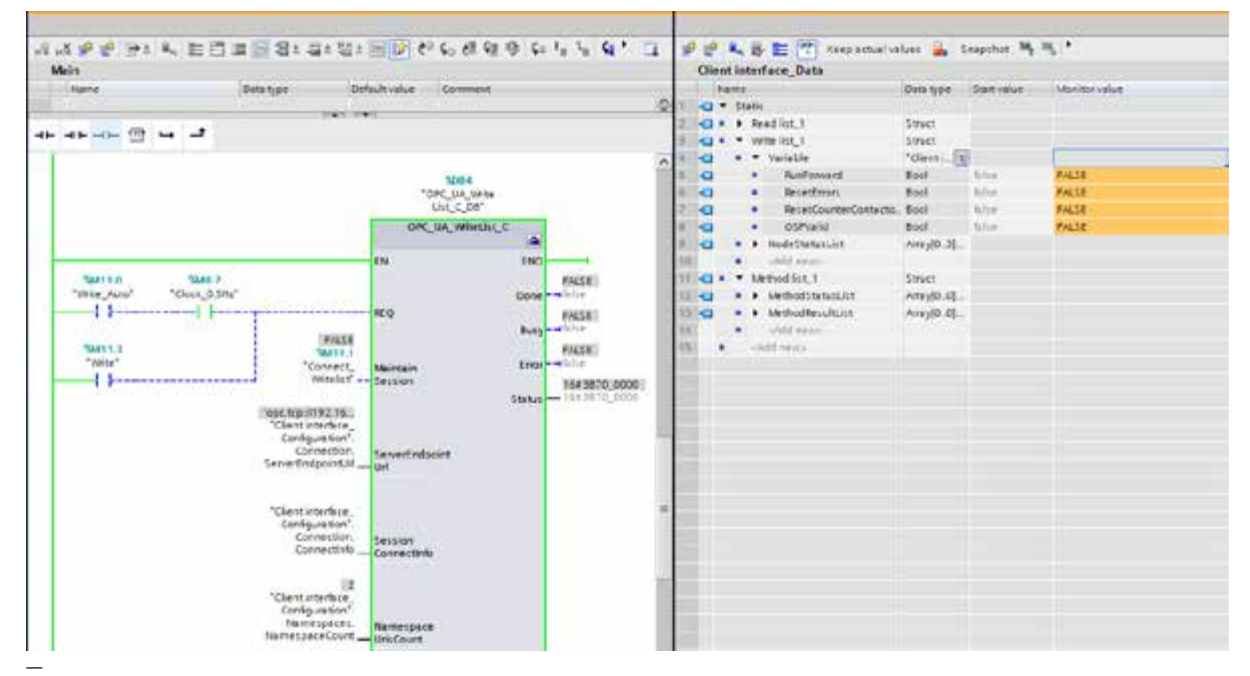

Abbildung 21: Online\_setup\_Writing

- Öffnen Sie "OB1" und "Client\_Interface\_Data" und ordnen Sie die Bildschirme nebeneinander an.
- Öffnen Sie das Menü "Writelist\_1 >> Variable".
- Überwachen Sie beide Bildschirme.

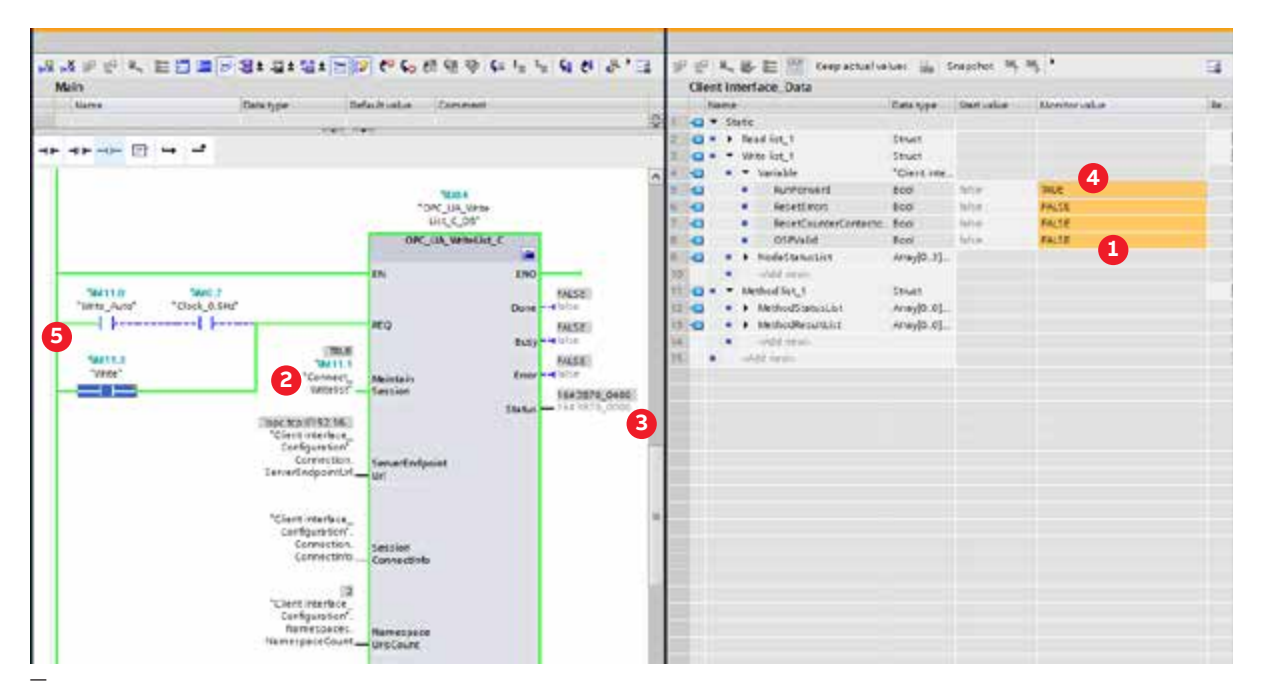

Abbildung 22: Online\_Connect\_Writing

- Prüfen Sie, ob "OSPValid" in der Lesevariable "True" ist. Setzen Sie anderenfalls die Variable "OSPValid" in der Schreibliste auf TRUE. (1)
- Stellen Sie eine Verbindung zum Server her und setzen Sie dazu das Tag "Connect\_Writelist (Maintain Session)" auf TRUE.
- Überprüfen Sie die Statusvariable in OB1. Der Status sollte 16#3870\_0400 zurückgeben. 3
- 🔹 Ändern Sie einen Wert auf dem Bildschirm "Client\_Interface\_Data". Setzen Sie zum Beispiel "RunForward" auf TRUE. 4
- Schreiben Sie die Werte und setzen Sie dazu das Tag "Write" oder "Write\_auto" auf TRUE. Bei jeder positiven Flanke des REQ-Signals werden die Daten auf den Server geschrieben.
- Prüfen Sie, ob vom Schütz ein Klickgeräusch kommt.

# 4.6. Methodenliste

# 4.6.1. Programmethodenliste

| ANALY AND COMPANY AND A               |                                                                                                    |                      |             | line     | a ( 0-8-4 ( 0-142-142-142 ( 1-1 ( 0-12)             | Galist Miller                                                                                                    |              |                      |                                              |
|---------------------------------------|----------------------------------------------------------------------------------------------------|----------------------|-------------|----------|-----------------------------------------------------|----------------------------------------------------------------------------------------------------|--------------|----------------------|----------------------------------------------|
| OPCUA client interface                | Method Rot, 5 OPC UA server Interface                                                                                                    |                      |             |          | PC UA server interface                              |                                                                                                    |              |                      |                                              |
| - Bille access                        | Digler Name                                                                                                    | Roofs type Ranka les | el (Model®) |          | Explay Name                                         | And the second                                                                                                    | Apartic land | August               | Textigate                                    |
| · And into                            | His ApplyOuting to                                                                                                    | Method .             | ing deres.  | 14 1     | Orsicolostumi                                       | Object-                                                                                                    |              | http://opchi.ordert  | 11                                           |
| - State and the                       | 2015 A POSTA PONATION INCOME                                                                                                    |                      |             | 1.       | <ul> <li>A Sourceast</li> </ul>                     | 00040                                                                                                    |              | ing the outomate.    |                                              |
| Predict_)                             | 1000                                                                                                    |                      |             | 4        | · · ·                                               | Therei                                                                                                    | 1000         | Ingelleventein.      |                                              |
| · · · · · · · · · · · · · · · · · · · | land.                                                                                                    |                      |             | 1000     | Oteonland                                           | interest in the second second se | 80           | http:/bre.tometer    | Address (pathinghe in the Kentyrlern         |
| Add ress with Sct                     | land-                                                                                                    |                      |             | 14       | <ul> <li>Devit alle skine</li> </ul>                | Thing                                                                                                    | 30           | Ing Brautenates      | . Overall revision level of the device       |
| in same tot, t                        | The second second secon |                      |             | 1.0      | A B 🙀 Freemannikolain                               | (Diplot)                                                                                                    | and a second | http://dem.investor  |                                              |
| * ig through a                        | and a second second sec |                      |             | 19411    | <ul> <li>All Participation (clicit)</li> </ul>      | integ                                                                                                    | 10           | Inglibrautematie.    | lieunion intelligible hordware stime t.      |
| Add raw method                        | a local de la constante de la constante de la constante de la constante de la constante de la constante de la c                                                                                                    |                      |             | 384/31   | <ul> <li>»</li></ul>                                | Dijeti                                                                                                    | in .         | Implificationate.    | Contraction of the second second             |
| lig frechod lict, i                   | - International Contraction of Contraction of Contr |                      |             |          | <ul> <li>43 Usrufschurr</li> </ul>                  | Londoed but                                                                                                    | .82          | implified.Automation | Same of the closeday that manabata           |
| Converse la                           | l length                                                                                                    |                      |             | 34853    | <ul> <li>43 Model</li> </ul>                        | Local bid hirt                                                                                                    | 10           | Implificationistic.  | madel name of the decise                     |
|                                       | lensili .                                                                                                    |                      |             | 1400     | <ul> <li>I de Promoclana</li> </ul>                 | Diat                                                                                                    | -            | Ing. Brackmate.      |                                              |
|                                       | length -                                                                                                    |                      |             | 104.72   | <ul> <li>All Revenuescourses</li> </ul>             | 1098                                                                                                    | 80           | fing the eutomates.  | Intersemental saures indexing the            |
|                                       | internet in the second second  |                      |             | 19477    | diterationaler                                      | 21440                                                                                                    | 10           | Impliferentertate.   | intentiler disturiously dentiles, with       |
|                                       | Contra Contra Co |                      |             | 2100     | <ul> <li>Chanaderson</li> </ul>                     | - Thing                                                                                                    | 10           | Ing. Broubicteric    | . Revision level of the sufficient firm uses |
| 112                                   | *                                                                                                    |                      |             | District | <ul> <li>F Q Selar</li> </ul>                       | 2000HT                                                                                                    |              | Inter Chrautamatia   |                                              |
|                                       | 4                                                                                                    |                      |             | Post 1   | <ul> <li>*</li></ul>                                | QUM1                                                                                                    |              | http://brautomatic.  |                                              |
|                                       | •                                                                                                    |                      |             | Distin   | 🔺 🖛 🍅 Codquerose.                                   | 00,017                                                                                                    |              | inglibre.comme       |                                              |
|                                       | 1000                                                                                                    |                      |             | (PRO)    | <ul> <li>         •          •          •</li></ul> | 00040                                                                                                    | ****         | http://breutomatio.  |                                              |
|                                       | land.                                                                                                    |                      |             | 127 -    | <ul> <li>a la olg Addition</li> </ul>               | Wetherd -                                                                                                    | die .        | http://arechistence. |                                              |
|                                       | lands.                                                                                                    |                      |             | 10000    | · · · · · · · · · · · · · · · · · · ·               | Vernad 1                                                                                                    |              | Implificationists.   |                                              |
|                                       | length .                                                                                                    |                      | _           |          | ing republications                                  | Include:                                                                                                    | i sein       | Inglibraulaniate.    |                                              |
|                                       |                                                                                                    |                      |             | 198.7    | 8 9 mg Dampelinterhanter                            | theread .                                                                                                    | - anno 1     | Jop Threadonaba      |                                              |
|                                       | (mark)                                                                                                    |                      |             | .29      | <ul> <li>+ ma Lacittadoritumiser</li> </ul>         | I lighted                                                                                                    |              | Implifereinemene.    |                                              |
|                                       | The second second secon |                      |             | 140      | A A INCOMENTATION                                   | a laboration of the                                                                                                    | 1 dia 1      | from the strength    |                                              |

Abbildung 23: Method\_list

- Fügen Sie eine neue Methodenliste hinzu.
- Wählen Sie "ApplyChanges", ziehen Sie die Variable nach links und legen Sie sie in der Methodenliste ab.
- Kompilieren Sie die Software.

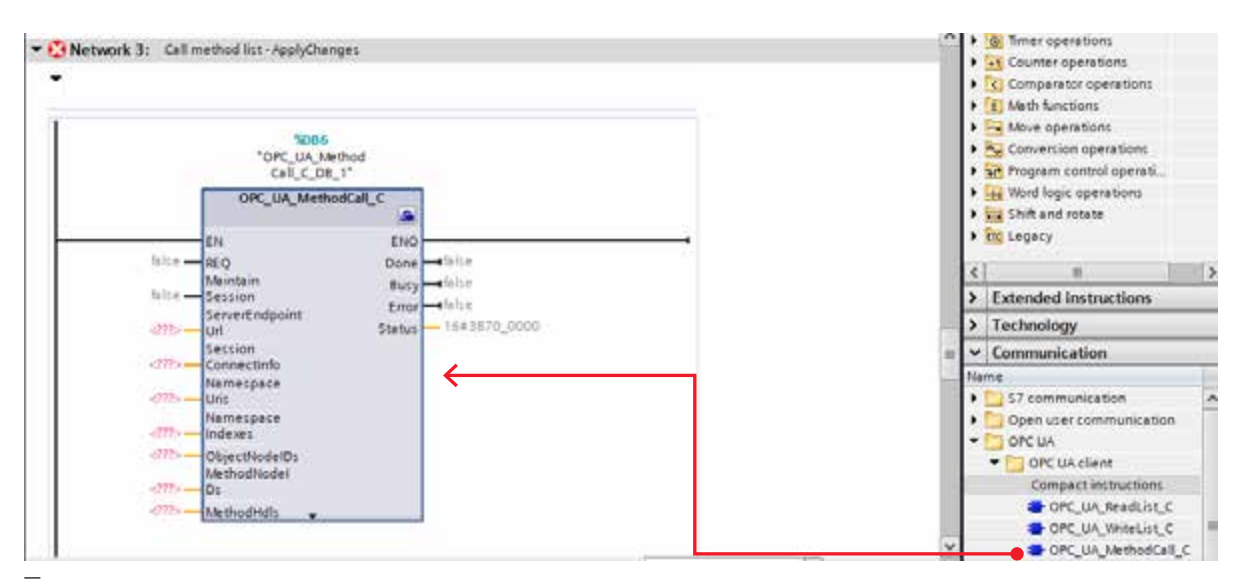

Abbildung 24: OB1\_Methodlist

• Ziehen Sie OPC\_UA\_MethodCall\_C und legen Sie ihn in OB1 ab.

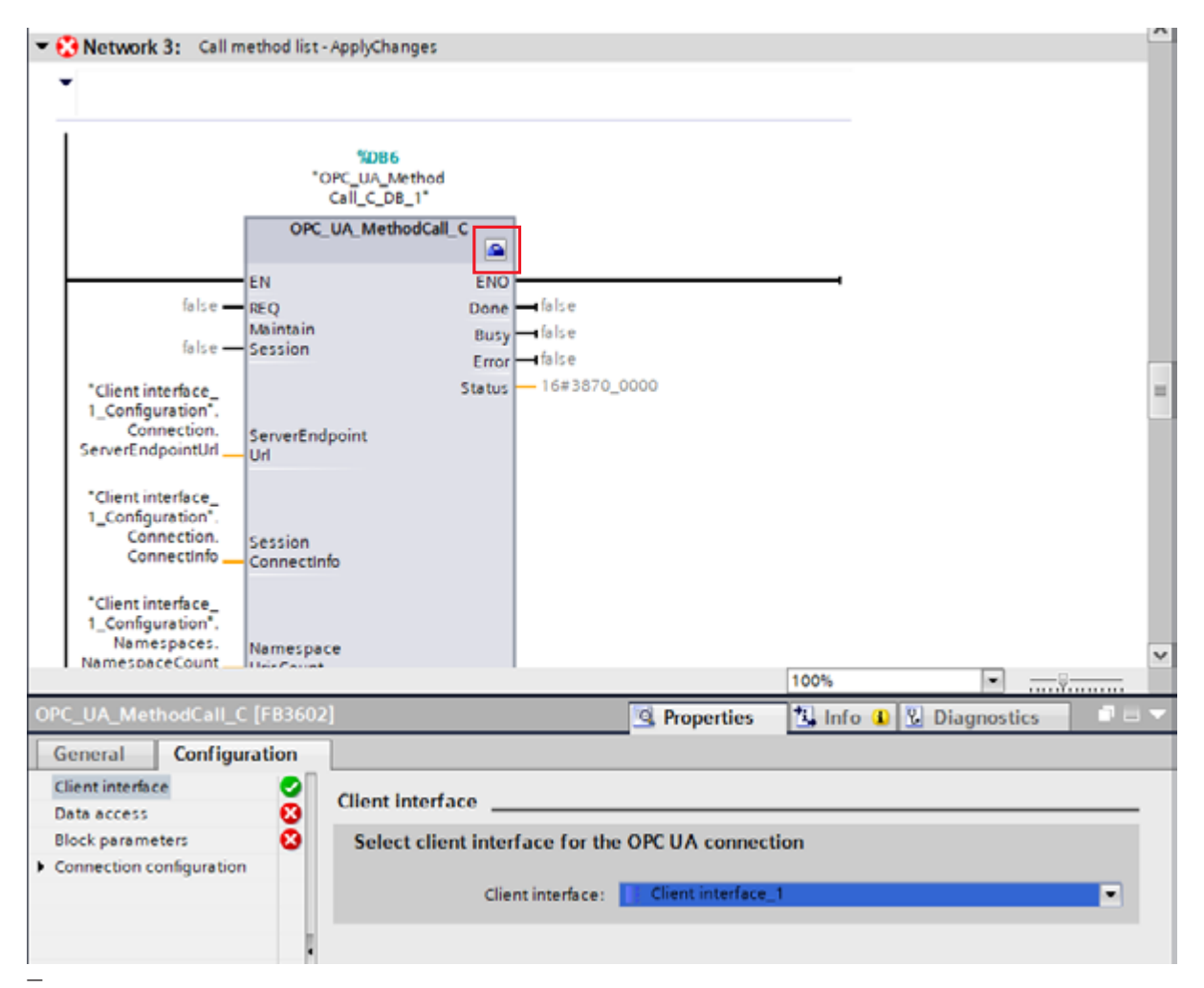

Abbildung 25: OB1\_Methodlist\_ClientInterface

• Klicken Sie auf das Toolbox-Symbol in der rechten oberen Ecke des OPC\_UA\_MethodCall\_C-Blocks.

Die Konfiguration des OPC\_UA\_MethodCall\_C-Blocks wird unten angezeigt.

• Wählen Sie die zuvor erstellte Client-Schnittstelle aus.

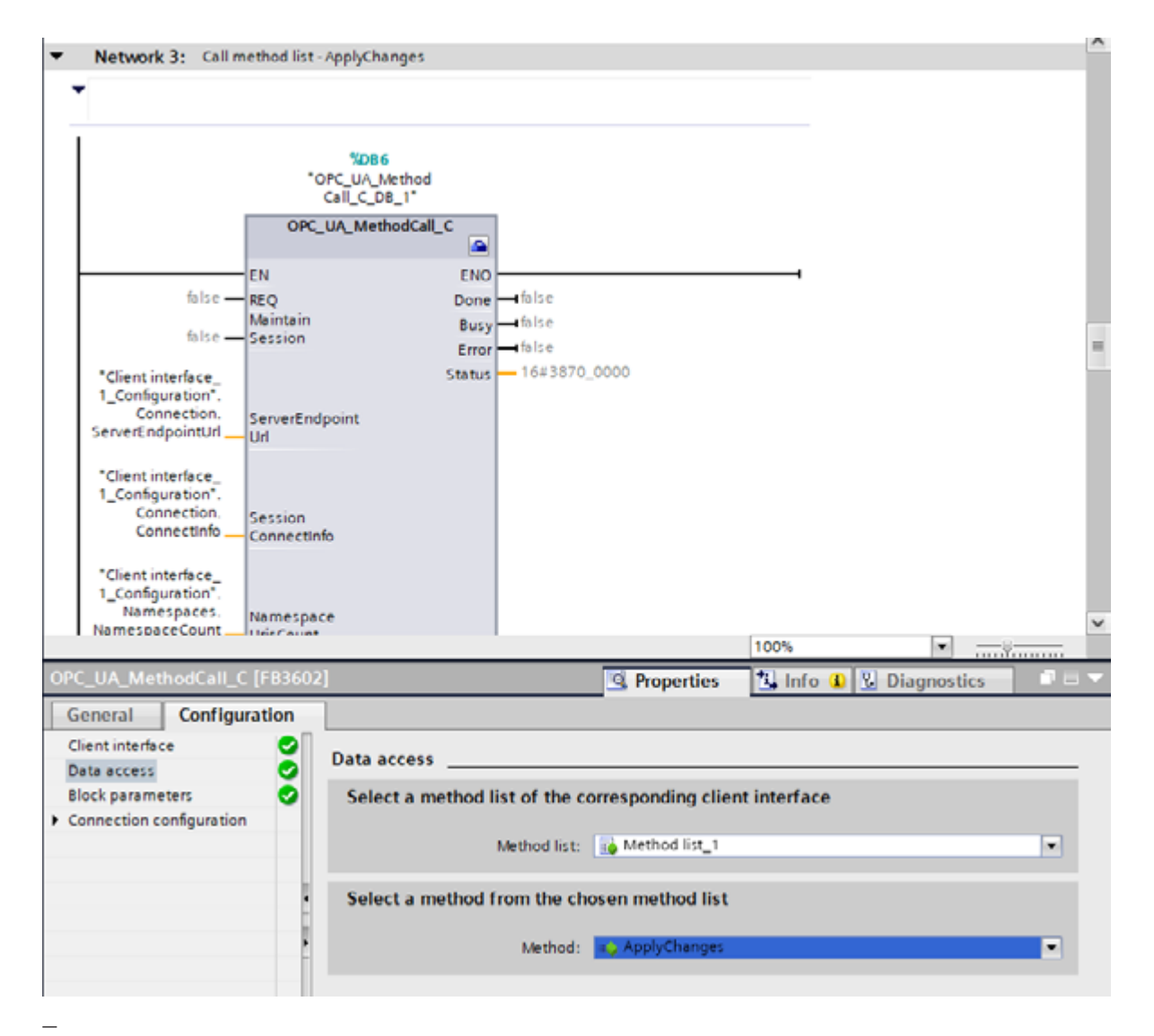

Abbildung 26: OB1\_Methodelist\_DataAcces\_AC

- Wählen Sie die zuvor erstellte Methodenliste aus.
- Wählen Sie die Methode "ApplyChanges" aus.
- Die restlichen Parameter werden automatisch von Siemens eingestellt.

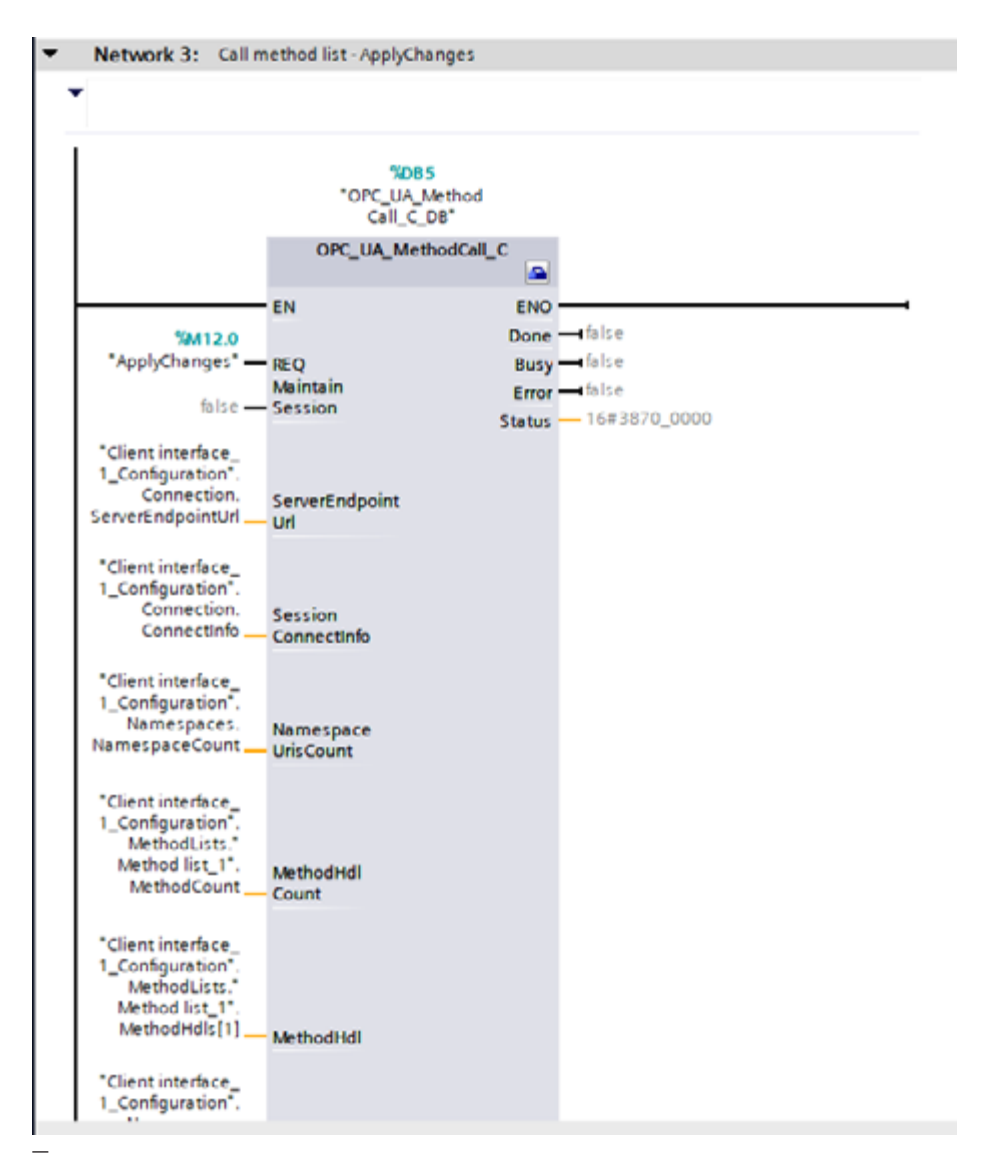

Abbildung 27: OB1\_Methodlist\_Merkers\_AC

- Fügen Sie ein Tag zum Request-Eingang (REQ) hinzu. Bei jeder positiven Flanke wird eine Verbindung mit dem Server hergestellt und die Änderungen werden auf den Server angewendet.
- Kompilieren Sie das Projekt mit einem "Rebuild all" für Hardware und Software.
- Laden Sie "hardware configuration" herunter.
- Laden Sie "Software all" herunter.

# 4.7. Parameter einstellen

Zum Einstellen des Parameterwerts müssen Sie die Methodenliste verwenden.

|                           | 1    |                                               |               |              |             | - Ers       | ris) Onies (spi.mp.if) | 02.168.2.111 - Dr 12          | Atalian accesso. |              |                      |
|---------------------------|------|-----------------------------------------------|---------------|--------------|-------------|-------------|------------------------|-------------------------------|------------------|--------------|----------------------|
| OPC U.A. client interface | 1.1  | Who lice, T                                   |               |              |             | 1130        | OPCUA server interta   | 10                            |                  |              |                      |
| · Dete access             |      | Display Name                                  | Also de type: | Access level | Rode:0      |             | Display Name           |                               | Tedenyee         | Access level | Divide (D            |
| - Canad State             | 100  | RunForward                                    | 8006          | ND/UNF.      | http://brau | 14          |                        | Displayine Storbup            | DIMI-A11_1_0.    | TO WI        | http:/broutsmetic.   |
| 💕 Add new read list       | 12   | Resettiviza                                   | 8006          | RD/UR        | htp:/bres.  | lind        |                        | DisplaylmanGlankup/Box        | STHI-ATI T.O.    | ROVR         | htp:/fo-extense in   |
| Prevd Kill_1              | 2    | RecetCounterContactor/                        | 8000          | RONA         | htp:/brau   | 100         |                        | Displaylation The             | SPMI-ATT_D.      | ROVE         | http://orwitemaile   |
| * 📑 witting Assis         | 4    | <ul> <li>LitpleyMechiskitchicountA</li> </ul> | Devi          | HO10H        | Amplifer-au | 162         | 1                      | - Displaylatt.astrtipebo      | SPREAM TO D.     | ROVE         | htp:/brestoneto.     |
| 🚔 Add new write list      | 14   | di CSPvelet 🔥 🔨                               | 8005          | HOUNE        | http:/brau_ | 100         |                        | Chaptaylimbalance             | SHMI-ATT.1.0.    | RUVN         | htp:/brestomabe      |
| 100 to 110 to 110.1       | 4.00 | Na broad a toru a server have                 |               |              |             | 10          |                        | - DesplayAlonorStampTime      | SPM5-411_1_D     | ROVE         | http://treatsmate.   |
| * 🛃 Method lices          | 1000 |                                               |               |              |             | 2.5         |                        | Displayarenticity             | SPM1.411_1_0.    | ROVE         | htp://teastomate.    |
| Add new method            |      |                                               |               |              |             | 25          |                        | DisplayUmeUG28                | SHM5-411_1_0.    | ROVE         | http://breaturnatie  |
| Method list_1             | 1000 |                                               |               |              |             | 72          |                        | DisplayUmv/UC81               | SPMTATT_1_D;     | ID VR        | htp:/brautoriate     |
|                           |      |                                               |               |              |             | 73          |                        | C DisplayUmsLS                | STMI 411_1_0.    | RO'V#        | http://brautomatie   |
|                           |      |                                               |               |              |             | 194         |                        | - DisplayUrnuL2               | STMI-411_1_0.    | ROVR         | Intp:/formationetic  |
|                           |      |                                               |               |              |             | 71          |                        | - DisplayUrmiL3               | SPHIMIT_LD.      | ROVE         | http:/firmationalis  |
|                           |      |                                               |               |              |             | 191         |                        | Challey, Ambalance            | SP941-411_L.     | ROVR.        | http://treaturnetie. |
|                           | 1000 |                                               |               |              |             | <b>i</b> m_ |                        | DisplayPF_L1                  | SEMI-411.1.0.    | ROVE         | http:/breatomete     |
|                           | 5000 |                                               |               |              |             | 100         |                        | DisployPf_17                  | STML411_1_0.     | BC-VR        | htp://waitimate.     |
|                           | 1    |                                               |               |              |             | <b>Fine</b> | ,                      | CicpleyPF_1.3                 | CPMTATT_T.D.     | ROVE         | htp://restoratio.    |
|                           | 10   |                                               |               |              |             | 31          |                        | DisplayActive Powers T        | SPMLATE_LD.      | TO VII       | htp:/broutamatia.    |
|                           |      |                                               |               |              |             | 201         |                        | - Display/covert.2            | SPAT-ATT_D.      | ROVE         | htp:/firsutations.   |
|                           |      |                                               |               |              |             | 82          |                        | DisplayActivePowerE3          | STMI-411_1_0.    | ROWA         | htp:/forestaturia.   |
|                           |      |                                               |               |              |             | 100         |                        | DisplayApparent/towerL1       | SPHI-ATI_LO.     | ROVE         | http://brextumetic   |
|                           |      |                                               |               |              |             | 194         |                        | DisplayApparenthonen12        | SPMI-HIT_T_D.    | ROVE         | http://breatomede.   |
|                           |      |                                               |               |              |             | 101         |                        | DisplayApparent/fowerL3       | SPMS-ATL_UD.     | ROVA         | htp:/brestumete.     |
|                           |      |                                               |               |              |             | 第二          |                        | OrplayCurrentHO               | SPM1-411_1_0.    | RD/VIE       | http://prestomatic   |
|                           |      |                                               |               |              |             | 87          |                        | DisplayVoltageTHC             | SPMI-ATT_LD      | ROVE         | htp://www.main       |
|                           |      |                                               |               |              |             | 100         |                        | DisplayFrequeux               | SPANATT_D.       | ROVE         | htp://outomain.      |
|                           |      |                                               |               |              |             | 10          |                        | DisplayThermalLoad            | SPM5-411_1_0.    | ROVE         | http:/braitomatie    |
|                           |      |                                               |               |              |             | -90-        |                        | DisplaySivieTaTrip            | SPATATT_T_D.     | ROVIN        | http:/frautometo     |
|                           |      |                                               |               |              |             | 91          |                        | DisplayTimeTuCool             | STM1411_1_0.     | RO VIII      | http://creature.co.  |
|                           |      |                                               |               |              |             | 192         |                        | -DisplaytarthPastCorrest      | SPHI-AH_LO.      | ROVE         | http://breakomatic.  |
|                           |      |                                               |               |              | _           | 1.8.8       |                        | DisplayAeckswitchCountry      | SHMI-ATT_D.      | RO VIII      | http://breutomatic   |
|                           |      |                                               |               |              |             | 94          |                        | - DisplayMotorOperationHours  | SPANATE D        | ROVE         | http://creationene.  |
|                           |      |                                               |               |              |             | 95          |                        | DisplayAccorditionElinitHours | SPM1-411_1_D.    | RO VIE       | htp://restorate.     |

Abbildung 28: Online\_Set\_Parameter\_Writelist

- Ziehen Sie den Parameter und legen Sie ihn in der Schreibliste ab.
- Kompilieren Sie die Software.

In diesem Beispiel soll ermittelt werden, wie oft das Schütz geschaltet wurde. Dazu müssen die folgenden Schritte ausgeführt werden:

- Legen Sie den Parameter "DisplayMechSwitchCountA" auf TRUE fest.
- Schreiben Sie den Parameter auf den Server.
- Verwenden Sie die Methode "Apply Changes".
- Lesen Sie die Variable in der Leseliste.
- ParameterSet >> DisplayMechSwitchCountA

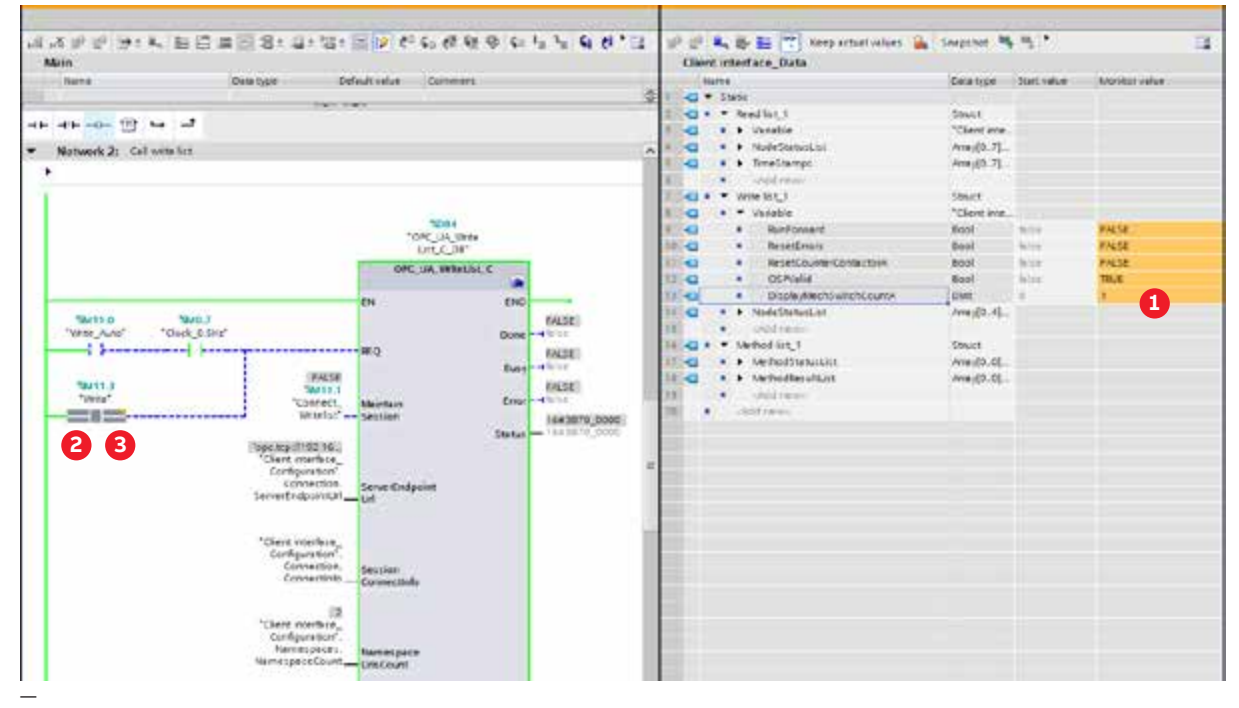

Abbildung 29: Online\_Set\_Parameter\_Set

- Öffnen Sie "OB1" und "Client\_Interface\_Data" und ordnen Sie die Bildschirme nebeneinander an.
- Öffnen Sie das Menü "Writelist\_1 >> Variable".
- Überwachen Sie beide Bildschirme.
- Legen Sie "DisplayMechSwitchCountA" auf 1 fest.
- Aktivieren Sie das Tag zum Schreiben. 2
- Deaktivieren Sie das Tag zum Schreiben.

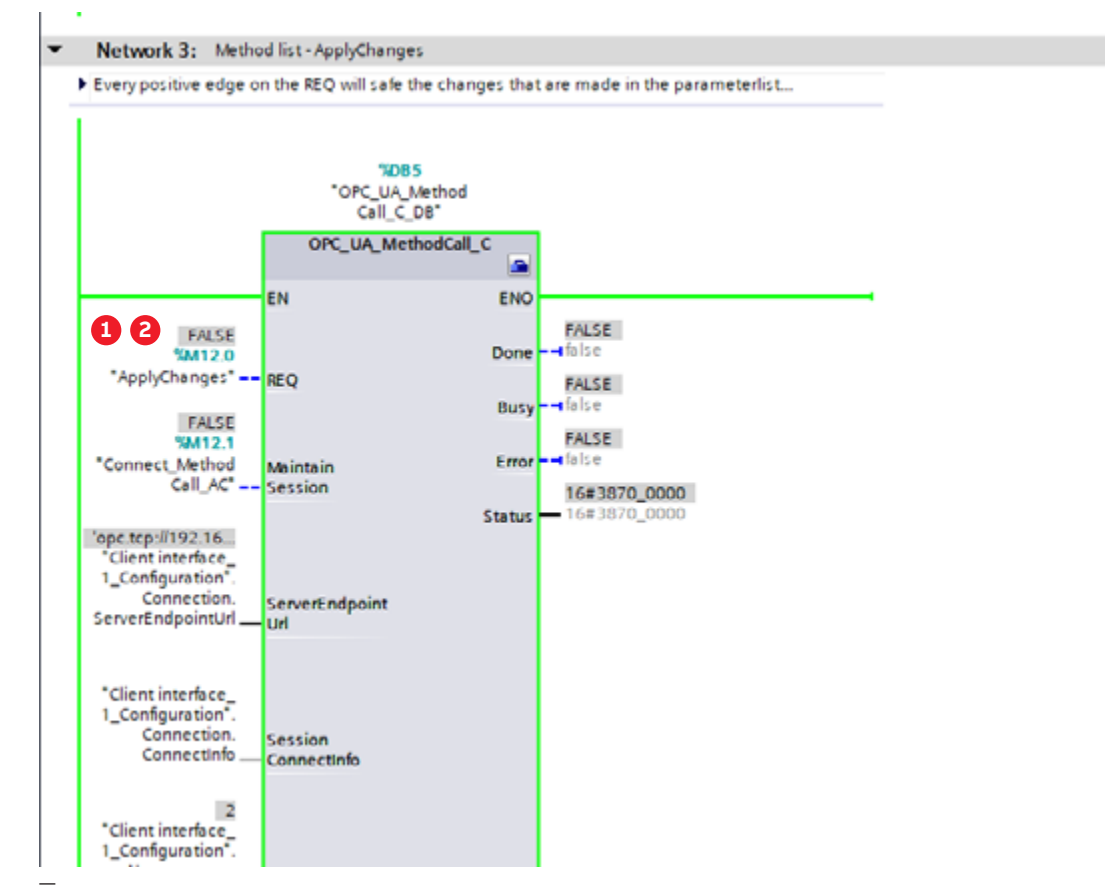

Abbildung 30: Online\_Set\_Parameter\_ApplyChanges

- Aktivieren Sie "ApplyChanges" (REQ).
- Deaktivieren Sie "ApplyChanges" (REQ).

Nachdem der Server getrennt und wieder verbunden wurde, sollte die Variable in den processData der Client-Schnittstelle verfügbar sein.

| 🔂 Constantion strette 🛃                                                                                                    |                                                                                                    |                    |                   | 🛬 inpi       | raterter 😸          |                                                                                                    |                                         |                                                                                                    | 3             |
|----------------------------------------------------------------------------------------------------|----------------------------------------------------------------------------------------------------|--------------------|-------------------|--------------|---------------------|----------------------------------------------------------------------------------------------------|-----------------------------------------|----------------------------------------------------------------------------------------------------|---------------|
|                                                                                                    |                                                                                                    |                    |                   | Source       | Online line true if | 1112 168 2 111 - Dr 2 100                                                                                                    | a anna an an an an an an an an an an an |                                                                                                    |               |
| DR UA climat interface                                                                                                    | Read Dot 7                                                                                                    |                    |                   | OPC          | 11.4 second inter   | and the second second s |                                         |                                                                                                    |               |
| · · ·                                                                                                    | The second second                                                                                                    | Internation of the | Concernant Second |              | City International  | and a second second sec | 1 Marcale Marca                         | 1 the second second sec | of Linearen   |
| · D Daadlett                                                                                                    | Contraction Contraction                                                                                                    | and a state        | ACCHEL INCH       | Con Con      | proj tatos          | Company and a                                                                                                    | Chiert                                  | ACTIVITIES.                                                                                                    | ALL DOCUMENTS |
| and the sea mad but                                                                                                    | C h manufacture of                                                                                                    | 8000               | 10                | and a second |                     | And Continuation                                                                                                    | Dhiert                                  | 111                                                                                                    | hete illes    |
| and the first t                                                                                                    | Contraction in the second                                                                                                    | 1000               | 10                | Sec.         |                     | Description                                                                                                    | Object                                  | 1100                                                                                                    | hits deal     |
| · California ficto                                                                                                    |                                                                                                    | 1000               | 10                | 1 agenti     |                     | and Marcine Ch                                                                                                    | Broinen                                 | 83                                                                                                    | Alfa Maria    |
| Add new write but                                                                                                    | Comentary and the set of the set                                                                                                    | 80.00              | 10                | 10000        |                     | and famility other                                                                                                    | (Bad)?                                  | 83                                                                                                    | bits illess   |
| The lattice first if                                                                                                    | d Consolina                                                                                                    | LDT                | 10                | and in       |                     | d line in O                                                                                                    | Linet E                                 | =0                                                                                                    | tota de a     |
| · III Awthod Into                                                                                                    | al cleate                                                                                                    | 8008               | ACCUR.            | Test Inc.    |                     | A hardware bard                                                                                                    | limite                                  | 100                                                                                                    | bits-theas    |
| Add rew method                                                                                                    | a black upred conta                                                                                                    | DAT                | 1001101           | anti-        |                     | d firman wivertion                                                                                                    | lawris                                  | 10                                                                                                    | Provide as    |
| The Salethood Boot 1                                                                                                    |                                                                                                    |                    |                   | 140          |                     | and Canina Security 5                                                                                                    | BOOLEAR                                 | 100                                                                                                    | Nautras       |
| and the second second s |                                                                                                    |                    |                   | 44           |                     | all summarized                                                                                                    | Boolean                                 | -                                                                                                    | Presidence.   |
|                                                                                                    | and the second second s |                    |                   | 19627        |                     | a tarmitalus Datalinady                                                                                                    | Scoless                                 |                                                                                                    | ton these     |
|                                                                                                    | and the second second s |                    |                   | 194          |                     | di Sumfault                                                                                                    | Bocines                                 | 80                                                                                                    | http://tres   |
|                                                                                                    | and a second second sec |                    |                   | 100          |                     | Constitution                                                                                                    | Sectores.                               | 85                                                                                                    | hits the ex-  |
|                                                                                                    | and a second second sec |                    |                   | agent-       |                     | of the server to coldense                                                                                                    | Buciess                                 | 80                                                                                                    | lote three    |
|                                                                                                    | The second second second second second second second second second second second second second second second se                                                                                                    |                    |                   | 198.2        |                     | and Stear Porch Add at WPault                                                                                                    | Boolean .                               | 80                                                                                                    | tere three    |
|                                                                                                    | 1000                                                                                                    |                    |                   | and the      |                     | ContectorDutectShortCrowt                                                                                                    | Increase                                | 80                                                                                                    | Introduces.   |
|                                                                                                    | 10000                                                                                                    |                    |                   | Cavitin .    |                     | C SentorHoduleReady                                                                                                    | Boolean                                 | 80                                                                                                    | - trts-three  |
|                                                                                                    | The second second second second second second second second second second second second second second second se                                                                                                    |                    |                   | 420          |                     | Cantertad Jethining                                                                                                    | Bacines                                 | 10                                                                                                    | here: Bree    |
|                                                                                                    | and a second second sec |                    |                   | 45.5         |                     | Curterthebalaace his                                                                                                    | <b>Bapiege</b>                          | 80                                                                                                    | hite-three.   |
|                                                                                                    | and the second second sec                                                                                                    |                    |                   | Takini -     |                     | CI Committee at any his                                                                                                    | Barrison .                              | 80                                                                                                    | berg-ille av  |
|                                                                                                    | (James)                                                                                                    |                    |                   | 248          |                     | Overfood Trip                                                                                                    | Socies.                                 | IID .                                                                                                    | http:/bres.   |
|                                                                                                    | 8                                                                                                    |                    |                   | 144          |                     | Caping Tris Running                                                                                                    | Berginan .                              | ED CE                                                                                                    | hetp-three.   |
|                                                                                                    | *                                                                                                    |                    |                   | 147          |                     | C Startup TimeRunning                                                                                                    | Boowers                                 | RD                                                                                                    | http://br-es_ |
|                                                                                                    | 2.                                                                                                    |                    |                   | 148          |                     | HaseLeguenceCurrent                                                                                                    | Boolean                                 | 10                                                                                                    | htp:/bras.    |
|                                                                                                    | land.                                                                                                    |                    |                   | 48111        |                     | - PhaseCequenceVoltage                                                                                                    | Booleen .                               | 80                                                                                                    | http://te-au  |
|                                                                                                    | land.                                                                                                    |                    |                   | 20.0         |                     | Convertine ad and York 1                                                                                                    | Bacinus.                                | ED CB                                                                                                    | http://inax   |
|                                                                                                    | (and)                                                                                                    |                    |                   | TATI         |                     | CurrentfhaseLossTrpL2                                                                                                    | Rooleen                                 | 80                                                                                                    | http://bras   |
|                                                                                                    | 1000                                                                                                    |                    |                   | 199111       |                     | CurrentfraseLousTripL3                                                                                                    | Scoless.                                | RD CB                                                                                                    | http://teas   |
|                                                                                                    | in the second second se |                    |                   | 78           |                     | - SencoridoduleW/Feult                                                                                                    | Scoless.                                | RD .                                                                                                    | trita-libres  |
|                                                                                                    | (and)                                                                                                    |                    |                   | 3411         |                     | UnefrequencylictDetected                                                                                                    | Boolean                                 | RD                                                                                                    | fitz:/brea    |
|                                                                                                    | (2000)                                                                                                    |                    |                   | 7810         |                     | NoVoltageMeasurementSupported                                                                                                    | Scoless.                                | RD .                                                                                                    | http://bres.  |
|                                                                                                    | ( and a second second s |                    |                   | 1001         |                     | A Rutforward                                                                                                    | BCORRS .                                | KONA                                                                                                    | htp:/tres_    |
|                                                                                                    | 1 mm                                                                                                    |                    |                   | 22801        |                     | <ul> <li>Resettinors</li> </ul>                                                                                                    | Ecclest.                                | RONA                                                                                                    | htp://tree    |
|                                                                                                    | 10000                                                                                                    |                    |                   | 19633        |                     | E RésenCourte ContactorA                                                                                                    | BOOMERS                                 | W/GN                                                                                                    | htp:/bres.    |
|                                                                                                    | ( and )                                                                                                    |                    |                   | POL          |                     | - Recettingsonikuryksurt                                                                                                    | Scoless.                                | NICON                                                                                                    | http:/brea.   |
|                                                                                                    | 1000                                                                                                    |                    |                   | 38           |                     | ResettAccordite additional                                                                                                    | Scorese                                 | WIGH                                                                                                    | htp:/tres_    |
|                                                                                                    | Terrary Contraction of Contraction of Contraction o |                    |                   | 01           |                     | Heiethooffhermalfrigs                                                                                                    | <b>Booless</b>                          | N//CB                                                                                                    | http://tews   |
|                                                                                                    | 1000                                                                                                    |                    |                   | 102          |                     | Per etito OMPhili                                                                                                    | Boolean                                 | RONA                                                                                                    | hip-fires_    |
|                                                                                                    | 10000                                                                                                    |                    |                   | 30.00        |                     | C Testfusion                                                                                                    | Boolean .                               | RUNCH                                                                                                    | felpillens.   |
|                                                                                                    | - Contraction of the Contraction of the Contraction |                    |                   | 34 .         |                     | C OSPINIÓ                                                                                                    | Sociesa                                 | NHON                                                                                                    | http://tres.  |
|                                                                                                    |                                                                                                    | -                  |                   |              |                     | - MecktwitchCourtek                                                                                                    | P+22                                    | KO .                                                                                                    | Resp. Reas    |
|                                                                                                    |                                                                                                    |                    |                   | 84.          |                     | ConfigChamels                                                                                                    | Object                                  |                                                                                                    | http:/bras.   |

Abbildung 31: Online\_Set\_Parameter\_Result

Beispiel:

ProcessData >> MechSwitchCountA

# 5. Novolink mit Smart Gateway konfigurieren

Verwenden Sie die folgenden Dokumente, um Novolink mit Smart Gateway zu konfigurieren:

| Dokumenttyp                                                                      | Dokumentnummer  | Link |
|----------------------------------------------------------------------------------|-----------------|------|
| Handbuch Novolink™ – Intelligente Funktions-<br>und Sensor-Module für AF-Schütze | 2CDC100017M0101 | Link |
| Benutzerhandbuch für Novolink                                                    | 9AKK108468A3939 | Link |

# 6. Fehlersuche

# 6.1. Keine OPC UA-Server-Anwendung gefunden

| Connect to OPC UA se    | erver                           | 1991                    |                                                               |                          | ×     |  |  |  |
|-------------------------|---------------------------------|-------------------------|---------------------------------------------------------------|--------------------------|-------|--|--|--|
|                         | Access to the OPC UA s          | erver                   |                                                               |                          |       |  |  |  |
|                         | OP                              | CUA server address: o   | opc.tcp://192.168.2.11                                        |                          |       |  |  |  |
|                         |                                 | Session name: u         | um-DESKTOP-82ACVLK-Siemens: TA-Portal@MA-T-Client interface_1 |                          |       |  |  |  |
|                         |                                 |                         |                                                               | Find selected serve      | r     |  |  |  |
| 4                       |                                 |                         |                                                               |                          |       |  |  |  |
| 2                       | Select OPC UA server end p      | oint:                   |                                                               |                          |       |  |  |  |
|                         | Application name / Security     | policy                  |                                                               |                          |       |  |  |  |
|                         |                                 |                         |                                                               |                          |       |  |  |  |
|                         |                                 |                         |                                                               |                          |       |  |  |  |
|                         |                                 |                         |                                                               |                          |       |  |  |  |
|                         |                                 |                         |                                                               |                          |       |  |  |  |
|                         |                                 |                         |                                                               |                          |       |  |  |  |
|                         |                                 |                         |                                                               |                          |       |  |  |  |
| 714 B                   |                                 |                         |                                                               |                          |       |  |  |  |
| TIA Portal certific     | ate                             |                         | User authentication                                           |                          |       |  |  |  |
| Certifica               | te location: None               |                         | User authentication:                                          | User name and password   | -     |  |  |  |
| Certific                | ate (client):                   |                         | Username:                                                     |                          |       |  |  |  |
|                         |                                 |                         | Password:                                                     |                          |       |  |  |  |
|                         |                                 |                         |                                                               |                          |       |  |  |  |
| Online status informati | on:                             |                         | 🖂 Disj                                                        | play only error messages |       |  |  |  |
| Attempting to conn      | ect to the OPC UA server with a | ddress opc.tcp://192.16 | 58.2.11                                                       |                          | ~     |  |  |  |
| Scan completed N        | o one underver appacation tou   | na                      |                                                               |                          | 10    |  |  |  |
|                         |                                 |                         |                                                               |                          | ~     |  |  |  |
|                         |                                 |                         |                                                               |                          |       |  |  |  |
|                         |                                 |                         |                                                               | Connect                  | ancel |  |  |  |
|                         |                                 |                         |                                                               |                          |       |  |  |  |

Abbildung 32: Pop-up-Dialogfeld für fehlenden Onlinezugriff

- Überprüfen Sie, ob TIA Portal das Smart Gateway erreichen kann.
- Überprüfen Sie die IP-Adresse des Servers.
- Überprüfen Sie die IP-Adresse Ihres Clients (TIA Portal).
- Überprüfen Sie, ob Sie den Server mit Ping erreichen können.
- Starten Sie den Server neu.

# 6.2. Status 16#3870\_0600

Initiieren Sie die Verbindung und prüfen Sie im Fall des Fehlerstatus 3870\_0600 die folgende Konfiguration:

Abbildung 33: ClientInterface\_Configuration

- Öffnen Sie den Block mit den Konfigurationsdaten der Client-Schnittstelle.
- Überprüfen Sie, ob "ServerEndpointUrl" und "ServerUri" den gleichen Startwert aufweisen.
- Wenn dies nicht der Fall ist? Kopieren Sie "ServerEndpointUrl" in "ServerUri".
- Kompilieren Sie das Projekt mit einem "Rebuild all" für Hardware und Software.
- Laden Sie "hardware configuration" herunter.
- Laden Sie "Software all" herunter.

# 7. Liste zugehöriger Dokumente/Links

| Dokumenttyp                                                                      | Dokumentnummer  | Link |
|----------------------------------------------------------------------------------|-----------------|------|
| Handbuch Novolink™ – Intelligente Funktions-<br>und Sensor-Module für AF-Schütze | 2CDC100017M0101 | Link |
| Benutzerhandbuch für Novolink                                                    | 9AKK108468A3939 | Link |
| Siemens-Lizenzen                                                                 |                 | Link |
| Siemens SPS                                                                      |                 | Link |

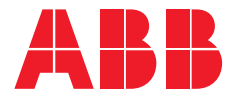

\_

# Großhandels- und Handwerkskunden:

# Busch-Jaeger Elektro GmbH

Freisenbergstraße 2 58513 Lüdenscheid, Deutschland

Kundenservice: Tel.: +49 (0) 2351 956-1600 info.bje@de.abb.com

# Industriekunden:

# ABB STOTZ-KONTAKT GmbH

Eppelheimer Straße 82 69123 Heidelberg, Deutschland

Kundenservice: Tel.: +49 (0) 6221 701-777 info.stotz@de.abb.com

# abb.de/niederspannung

Technische Änderungen der Produkte sowie Änderungen im Inhalt dieses Dokuments behalten wir uns jederzeit ohne Vorankündigung vor. Bei Bestellungen sind die jeweils vereinbarten Spezifikationen maßgebend. ABB übernimmt keinerlei Verantwortung für eventuelle Fehler oder Unvollständigkeiten in diesem Dokument. Wir behalten uns alle Rechte an diesem Dokument und den darin enthaltenen Gegenständen und Abbildungen vor. Jede Vervielfältigung, Offenlegung gegenüber Dritten oder Verwendung der Inhalte – sowohl in ihrer Gesamtheit als auch teilweise – ist ohne die vorherige schriftliche Zustimmung von ABB untersagt. Copyright© 2024 ABB Alle Rechte vorbehalten